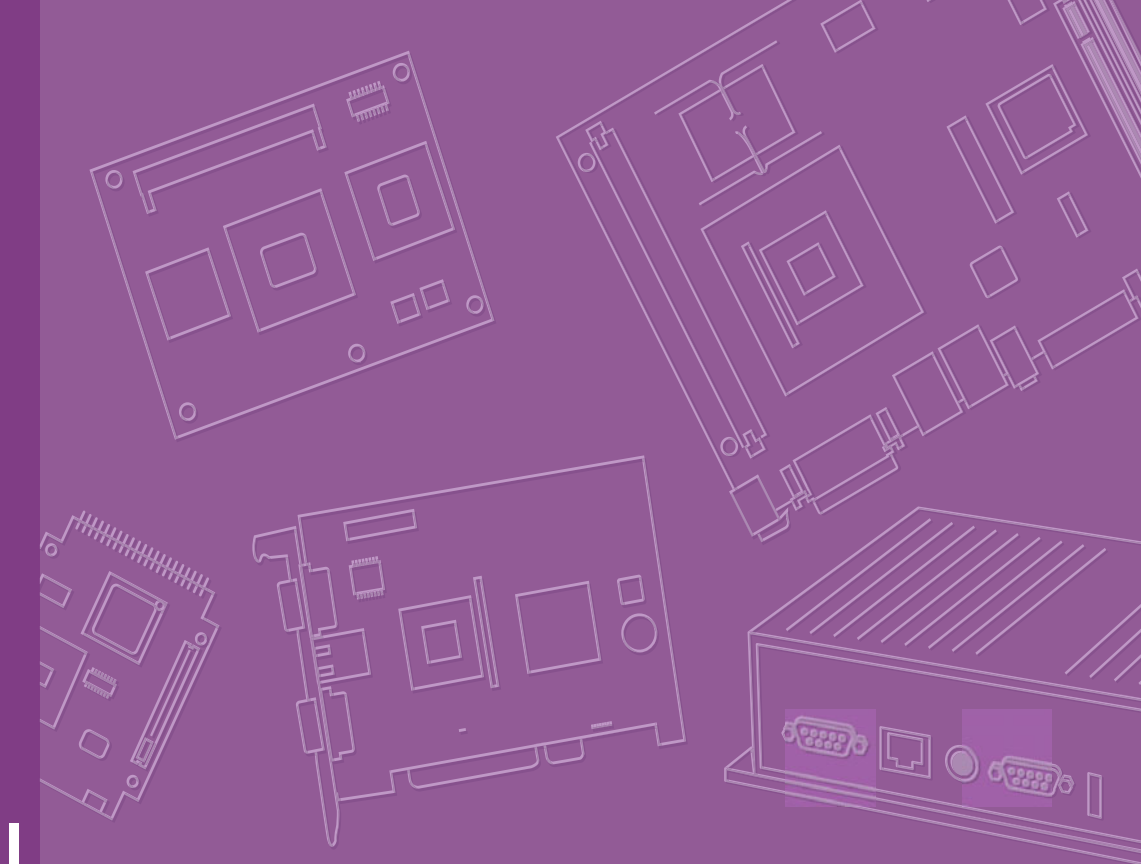

# **User Manual**

# PCM-3343

Vortex86DX-1GHz SOC PC/104 SBC, LVDS ,TTL, dual LAN, CFC,and On board memory

# Copyright

The documentation and the software included with this product are copyrighted 2010 by the manufacturer. All rights are reserved. The manufacturer reserves the right to make improvements in the products described in this manual at any time without notice. No part of this manual may be reproduced, copied, translated or transmitted in any form or by any means without the prior written permission of the manufacturer, Information provided in this manual is intended to be accurate and reliable. However, the manufacturer assumes no responsibility for its use, nor for any infringements of the rights of third parties, which may result from its use.

# **Acknowledgements**

Award is a trademark of Award Software International, Inc. DMP is a trademark of DMP Electronics Inc.

IBM, PC/AT, PS/2 and VGA are trademarks of International Business Machines Corporation.

Intel and Pentium are trademarks of Intel Corporation.

Microsoft Windows® is a registered trademark of Microsoft Corp. RTL is a trademark of Realtek Semi-Conductor Co., Ltd.

ESS is a trademark of ESS Technology, Inc.

UMC is a trademark of United Microelectronics Corporation. SMI is a trademark of Silicon Motion, Inc.

Creative is a trademark of Creative Technology LTD. CHRONTEL is a trademark of Chrontel Inc.

All other product names or trademarks are properties of their respective owners.

Part No. 2006334310 Printed in China Edition 1 March 2010

# **Product Warranty (2 years)**

### **Warranty Period**

The manufacturer aims to meet the customer's expectations for post-sales service and support; therefore, in addition to offering 2 years global warranty for standard products, a global extended warranty service is also provided for customers upon request. Customers are entitled to a complete and prompt repair service beyond the standard 2 years of warranty.

Standard products manufactured by the manufacturer are covered by a 2 year global warranty from the date of shipment. Products covered by extended warranty and cross-region repair services against defects in design, materials, and workmanship, are also covered from the date of shipment. All key parts assembled into these system products such as LCD, Touch Screen, Power Supply, and peripherals etc, will be also covered by the standard 2 year warranty.

### **Repairs under Warranty**

It is possible to obtain a replacement (Cross-Shipment) during the first 30 days of purchase (45 days for Channel Partners), if the products were purchased directly from the manufacturer and the product is DOA (Dead-on-Arrival).

DOA Cross-Shipment excludes any customized and/or build-to-order products. The Cross-Shipment agreement signed by customers is required for initiating/releasing cross shipment with manufacturer confirmation and verification. The only conditions for Cross-Shipment are: a) the return must not be damaged, altered or marked, b) all parts and accessories must be included as originally shipped; and c) proof of purchase must be included. Any returns that do not meet mentioned requirements above, or any wrong user settings/configurations will be denied, or subject to additional handling/service charges as determined by the Repair Service Department.

### **Exclusions from Warranty**

The product is excluded from warranty if:

- The product has been found to be defective after expiry of the warranty period.
- Warranty has been voided by removal or alteration of product or part identification labels.
- The product has been misused, abused, or subjected to unauthorized disassembly/modification; placed in an unsuitable physical or operating environment; improperly maintained by the customer; or failure caused which the manufacturer is not responsible whether by accident or other cause. Such conditions will be determined by the manufacturer at its sole unfettered discretion.
- The product is damaged beyond repair due to a natural disaster such as a lightning strike, flood, earthquake, etc.
- Product updates/upgrades and tests upon the request of customers who are without warranty.

# **Declaration of Conformity**

### FCC

This device complies with the requirements in part 15 of the FCC rules: Operation is subject to the following two conditions:

- 1. This device may not cause harmful interference, and
- 2. This device must accept any interference received, including interference that may cause undesired operation.

This equipment has been tested and found to comply with the limits for a Class A digital device, pursuant to Part 15 of the FCC Rules. These limits are designed to provide reasonable protection against harmful interference when the equipment is operated in a commercial environment. This equipment generates, uses, and can radiate radio frequency energy and, if not installed and used in accordance with the instruction manual, may cause harmful interference to radio communications. Operation of this device in a residential area is likely to cause harmful interference in which case the user will be required to correct the interference at his/her own expense. The user is advised that any equipment changes or modifications not expressly approved by the party responsible for compliance would void the compliance to FCC regulations and therefore, the user's authority to operate the equipment.

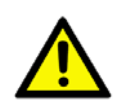

# **Packing List**

Before installation, please ensure the following items have been shipped: Item Part Number:

- 1 PCM-3343 SBC
- 1 Startup manual
- 1 Utility CD
- Cables

| Part Number | Description                                        |
|-------------|----------------------------------------------------|
| 1700060202  | 1 x CABLE 6P-6P-6P PS/2 KB & MOUSE 20cm            |
| 1703060053  | 1 x PS2 Cable 6P (MINI-DIN)-6P (Wafer 2.0 mm) 6 cm |
| 1703100260  | 1 x USB cable 2port 2.0mm pitch w/ bracket 26cm    |
| 1701200220  | 1 x RS232 x2 ports 2.0mm pitch 22CM                |
| 1703040157  | 1 x RS-422/485 W/D-SUB COM 4P 15 cm                |
| 1700000898  | 1 x VGA cable D-SUB 15P(F)/12P-1.25MM 15CM         |
| 1700017863  | 1 x LAN cable RJ45/2*5P-2.0 15cm                   |
| 9660104000  | 1 x PC/104 screw and copper post package           |

### **Optional Accessories**

| Model Number | Description                   |
|--------------|-------------------------------|
| 1701440350   | 1 IDE cable 44P/44P/44P 35 cm |

# **Ordering Information**

### **Model Number Description**

PCM-3343F-256A1E PC104 DM&P Vortex86DX-1GHz, 265 MB Memory On board , VGA, LVDS,TTL,2 LAN,4COM,4USB,PC/104 PCM-3343L-256A1E PC104 DM&P Vortex86DX-1GHz, 265 MB Memory On board, 1 LAN,2COM,2USB,PC/104

PCM-3343 User Manual

# Contents

| Chapter | 1    | General Introduction                                      | 1  |
|---------|------|-----------------------------------------------------------|----|
|         | 11   | Introduction                                              | 2  |
|         | 1.2  | Features                                                  | 2  |
|         | 1.3  | Product Specifications                                    |    |
|         |      | 1.3.1 Standard PC/104 SBC Functions                       |    |
|         |      | 1.3.2 VGA/LVDS Interface                                  | 4  |
|         |      | 1.3.3 Ethernet Interface                                  | 4  |
|         |      | 1.3.4 OS and SW API support                               | 4  |
|         |      | 1.3.5 Mechanical and Environmental                        | 5  |
|         | 1.4  | Board layout: Dimensions                                  | 6  |
|         |      | Figure 1.1 PCM-3343 Dimension (Top)                       | 6  |
|         |      | Figure 1.2 PCM-3343 Dimension (Bottom)                    | 6  |
| Chapter | 2    | H/W Installation                                          | 7  |
|         | 2.1  | Jumpers                                                   | 8  |
|         |      | Table 2.1: Jumpers                                        | 8  |
|         | 2.2  | Connectors                                                | 8  |
|         |      | Table 2.2: Connectors                                     | 8  |
|         | 2.3  | Locating Connectors & Block Diagram                       | 9  |
|         |      | Figure 2.1 Connectors (Component Side)                    | 9  |
|         |      | Figure 2.2 Connectors (Solder Side)                       | 9  |
|         |      | 2.2.1 Jumper Description                                  | 10 |
|         | 21   | Setting lumper                                            | 11 |
|         | 2.4  | 2.4.1 IVDS Panel Power Select (11)                        | 12 |
|         |      | Table 2 3. I VDS Panel Power Select (11)                  | 12 |
|         |      | 2.4.2 COM2 RS232/RS422/RS485 Select (J2)                  | 12 |
|         |      | Table 2 4 <sup>-</sup> COM2 RS232/RS422/RS485 Select (J2) | 12 |
|         | 2.5  | External SPI Flash                                        | 13 |
|         | 2.6  | SPI Connector (CN1)                                       | 13 |
|         | 2.7  | VGA/LVDS/TTL interface connections                        | 13 |
|         |      | 2.7.1 CRT display connector (CN22)                        | 14 |
|         |      | 2.7.2 TTL connector (CN3)                                 | 14 |
|         |      | 2.7.3 LVDS connector (CN2)                                | 14 |
|         |      | 2.7.4 Panel Inverter Power (CN14)                         | 14 |
|         | 2.8  | Keyboard and PS/2 mouse connector (CN4)                   | 14 |
|         | 2.9  | Power Connectors (CN5)                                    | 14 |
|         | 2.10 | COM port connector (CN7 & CN12 & CN6)                     | 14 |
|         |      | 2.10.1 Serial Port RS-422/485 (CN6)                       | 15 |
|         | 2.11 | GPIO Connector (CN9)                                      | 15 |
|         | 2.12 | IDE Connector (CN10)                                      | 15 |
|         |      | 2.12.1 Connecting hard drives                             | 15 |
|         | 2.13 | LAN Connector (CN24 & CN11)                               | 15 |
|         |      | 2.13.1 LAN1 Connector (CN24)                              | 16 |
|         |      | 2.13.2 LAN2 Connector (CN11)                              | 16 |
|         |      | 2.13.3 LAN LED Connector (CN19 & CN21)                    | 16 |
|         | 2.14 | USB connectors (CN13 & CN25)                              | 16 |
|         | 2.15 | System Reset Connector (CN15)                             | 16 |
|         | 2.16 | -12V/-5V Power In Connector (CN16)                        | 16 |
|         | 2.17 | JTAG Connector (CN17)                                     | 17 |
|         | 2.18 | PWR / HDD LED Connector (CN18)                            | 17 |
|         | 2.19 | I2C Bus connector (CN20)                                  | 17 |
|         | 2.20 | CompactFlash (CN23)                                       | 17 |

|         | 2.21<br>2.22 | Watchdog timer configuration<br>PC/104 Connector (CN8) | 17<br>18 |
|---------|--------------|--------------------------------------------------------|----------|
| Chapter | 3            | BIOS Operation                                         | 19       |
|         | 3.1          | BIOS Introduction                                      | 20       |
|         | 3.2          | BIOS Setup                                             | 20       |
|         |              | 3.2.1 Main Menu                                        |          |
|         |              | 3.2.2 Standard CMOS Features                           |          |
|         |              | 3.2.3 Advanced BIOS Features                           |          |
|         |              | 3.2.4 Advanced Chipsel Features                        |          |
|         |              | 3.2.6 PnP/PCI Configurations                           |          |
|         |              | 3.2.7 Load Optimized Defaults                          |          |
|         |              | 3.2.8 Set Password                                     |          |
|         |              | 3.2.9 Save & Exit Setup                                |          |
|         |              | 3.2.10 Quit Without Saving                             | 29       |
| Chapter | 4            | Extension I/O Installation                             | 31       |
|         | 4.1          | Extension I/O Installation                             | 32       |
| Chapter | 5            | Software Introduction & Installa                       | tion 33  |
|         | 5.1          | S/W Introduction                                       |          |
|         | 5.2          | Driver Installation                                    |          |
|         |              | 5.2.1 Windows XP Professional                          | 34       |
|         |              | 5.2.2 Other OS                                         |          |
|         | 5.3          | Value-Added Software Services                          |          |
|         |              | 5.3.1 SUSI Introduction                                |          |
|         |              | 5.3.2 SOTTWARE APIS                                    |          |
|         |              | 5.3.3 SUSI Utilities                                   |          |
|         |              | 5.3.5 SUSI Sample Programs                             |          |
| Appendi | хA           | Pin Assignments                                        | 43       |
|         | A.1          | LVDS Panel Power Select (J1)                           | 44       |
|         | A.2          | COM2 Select (RS232/RS422/RS485) (J2)                   | 44       |
|         | A.3          | SPI Connecter (CN1)                                    | 44       |
|         | A.4          | LVDS Connecter (CN2)                                   |          |
|         | A.5          | LCD Panel Connecter (CN3)                              |          |
|         | A.0          | PS2 Reyboard/Mouse Connecter (CN4)                     |          |
|         | Δ.8          | RS422/RS485 Connecter (CN6)                            |          |
|         | A.9          | COM3/4 Connecter (CN7)                                 | 48       |
|         | A.10         | PC104 (CN8)                                            |          |
|         | A.11         | GPIO Connecter (CN9)                                   | 53       |
|         | A.12         | IDE Connecter (CN10)                                   | 54       |
|         | A.13         | LAN2 Connecter (CN11)                                  | 55       |
|         | A.14         | COM1/2 Connecter (CN12)                                | 56       |
|         | A.15         | USB1/2 Connector (CN13)                                |          |
|         | A.16         | LVDS Inverter Power Connector (CN14)                   |          |
|         | Α.Ι/<br>Δ 10 | -121/ / -51/ Power In Connector (CN16)                 | 50<br>م  |
|         | A 19         | JTAG Connector (CN17)                                  |          |
|         | A.20         | PWR / HDD LED Connector (CN18)                         |          |
|         |              | · · · · ·                                              |          |

| A.21 | LAN1 LED Connecter (CN19) | . 60 |
|------|---------------------------|------|
| A.22 | I2C Connecter (CN20)      | . 60 |
| A.23 | LAN2 LED Connecter (CN21) | 61   |
| A.24 | VGA Connector (CN22)      | . 61 |
| A.25 | CF Socket (CN23)          | . 62 |
| A.26 | LAN1 Connector (CN24)     | . 63 |
| A.27 | USB3/4 Connecter (CN25)   | . 64 |

# Appendix B IO System Assignment ......65

| 66 |
|----|
| 66 |
| 66 |
| 66 |
| 67 |
| 67 |
| 67 |
| 67 |
|    |

# Appendix C Watchdog Timer and GPIO Sample

| C.1 | Watch | dog Timer and GPIO Sample Code | 70 |
|-----|-------|--------------------------------|----|
|     | C.1.1 | [PCM-3343 WDT]                 | 70 |
|     | C.1.2 | [PCM-3343 GPIO]                | 71 |

х

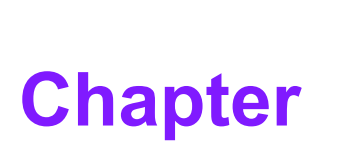

# **General Introduction**

This chapter gives background information on the PCM-3343. Sections include: ■ Introduction ■ Specifications

# 1.1 Introduction

The PCM-3343 is a fanless, cost-effective, small size (96 x 90mm) PC/104 SBC (Single Board Computer) geared to satisfy the needs for various industrial computing equipment. PCM-3343 is ideal for data-acquisition, environment monitoring systems, Intelligent Vehicle management, factory automation, and medical applications that require basic X86 computing power for various low-power, and cost-effective embedded applications.

PCM-3343 is designed with DM&P Vortex86DX System-On-Chip. The Vortex86DX is a high performance and fully static 32-bit X86 processor with the compatibility of Windows based, Linux and most popular 32-bit RTOS. It also integrates floating-point Unit, 32KB write through 4-way L1 cache, 4-way 256KB L2 cache, PCI rev. 2.1 32-bit bus interface at 33 MHz, DDR2, ROM controller, IPC (Internal Peripheral Controllers with DMA and interrupt timer/counter included), Fast Ethernet, FIFO UART, USB2.0 Host and IDE controller within a single 581-pin BGA package to form a system-on-achip (SOC).

PCM-3343 offers convenient connector layout, easy assembly with right angle connectors, and multiple I/O including dual 10/100Mbps Ethernet, four USB (Universal Serial Bus) 2.0, VGA port, 24-bit LVDS and TTL outputs, four RS-232 serial ports (one of them can be configured to RS-422/485 serial port,) I2C connector, 16-bit GPIO, and one PC/104 expansion slot. PCM-3343 supports DDR2 333 SRAM 256MB on board to endure high vibration environments.

# **1.2 Features**

- Ultra low power, fanless DM&P Vortex86DX- 1 GHz
- Integrated Floating-point Unit
- Supports 256MB on-board DDR2 SDRAM memory
- Supports CRT+LCD dual independent display
- Supports 24-bit LVDS/TTL
- Supports 2 LAN ports in standard PC/104 96x90mm dimension
- Supports Embedded Software API, Watchdog, GPIO, Brightness control, I2C, and backlight on/off
- Supports Embedded Software Utility, BIOS flash, eSOS, Embedded Security ID, and Flash Lock

# **1.3 Product Specifications**

### 1.3.1 Standard PC/104 SBC Functions

- **Processor:** DM&P Vortex86DX SOC 1GHz
  - x86 Compatible Processor Core
     6 stage pipeline
  - Floating point unit support
  - Embedded I / D Separated L1 Cache 16K I-Cache, 16K D-Cache
  - DMA Controller
  - Package Type
     27x27, 581 Ball BGA

**Note!** For wide temperature version, CPU speed would be downgraded.

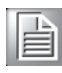

- System Memory: Supports On board DDR2 333 SDRAM Memory 256 MB. Maximum up to 512 MB for optional
- **2nd Cache Memory:** 256 KB on the processor
- BIOS: Award integrated 16 Mbit ROM in SOC
- Watchdog timer: System reset; Software programmable from 30.5µ sec. to 512 sec. x 2 sets
- Expansion Interface: PC/104 (ISA)
- Battery: Lithium 3V/210 mAh
- Enhanced IDE interface: One channel supports up to two EIDE devices . Supports UDMA 33 mode

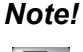

When you use the CF socket , the IDE connector can only be attached to one IDE device.

|     | Ð | 2 |   |  |
|-----|---|---|---|--|
|     |   | _ | л |  |
| 1.5 | _ | _ |   |  |
|     | _ | _ |   |  |
| 12  | _ | _ |   |  |
|     | _ |   |   |  |

CFC: Solid State Disk (SSD) supports one 50-pin socket for CFC type I (type II optional) shared with primary IDE

- External SPI onboard Flash: Optional onboard 4MByte SPI Flash Disk (Support by request for boot device or storage on DOS OS)
- Serial ports: Four serial RS-232 ports, one of them can be configured to RS-422/485 ports by jumper J2
- 1. CN7 provides two RS-232 serial ports (COM3/4).
- 2. CN12 provides two RS-232 serial ports (COM1/2).
- 3. CN6 provides one RS-422/485 serial port adjusted by J2, and you just can select either COM2 (RS-232) on CN12 or RS-422/485 on CN6.

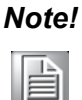

- When RS-422/485 on CN6 is enable, COM2(RS-232) on CN12 will be disable.
- 2. When using PWM Brightness control, COM2 will be configured as PWM function using. You can select either COM2 or PWM Brightness control function.

- Keyboard/mouse connector: Supports one standard PC/AT keyboard and a PS/2 mouse
- **USB:** Four USB 2.0 ports compliant universal serial bus ports
- **GPIO:** 16 bit general purpose Input/Output
- I2C: Compliant w/t V2.1, Some master code (general call, START and CBUS) not support

### 1.3.2 VGA/LVDS Interface

- Controller: SMI SM712 2D graphic Chip
- **VRAM:** 4 MB internal memory
- Graphic Engine:
  - 62.5MHz single clock/cycle engine (EM+)
  - 86MHz single clock/cycle engine (EM4+)
  - Designed to accelerate DirectDraw

### Output Interfaces:

- VGA: Supports up to 1024 x 768 @85Hz
- LVDS: Supports up to 1024 x 768 @ 24-bit LVDS LCD Panel
- TTL: Supports up to 1024 x 768 @ 24-bit TTL LCD Panel
- Dual Display: CRT + LVDS and CRT+TTL, support extended mode and clone mode

|      |      |      | 1.2 |  |
|------|------|------|-----|--|
| . 1  |      | - 14 | -   |  |
| - 81 |      | _    | _   |  |
| - 8  | 12   | _    | _   |  |
| - 84 | - 52 | _    | _   |  |
| - 84 | - 5  | _    | _   |  |

### 1.3.3 Ethernet Interface

- Supports Dual 10/100 Mbps Ethernet networking
- LAN1 Controller: Integrated Vortex86DX SOC 10/100 Mbps Ethernet
- LAN2 Controller: Realtek RTL 8100CL 10/100 Mbps Ethernet

### **1.3.4 OS and SW API support**

This board supports Win XP, Window WP Embedded, Win CE and Linux.

Supports Embedded Software API: Watchdog, GPIO, Brightness control, I2C, and backlight on/off.

Supports Embedded Software Utility: BIOS flash, eSOS, Embedded Security ID, and Flash Lock.

### Software Ordering Information:

2070009536: CE 6.0 Pro PCM-3343 V1.3 ENG 2070009528: XPE WES2009 Vortex86DX V4.0 ENG 2070009529: XPE WES2009 Vortex86DX V4.0 MUI24" 205E343000: SUSI 3.0 SW API for PCM-3343 Window XP/XPE

### **1.3.5 Mechanical and Environmental**

- **Dimensions:** 96 x 90 mm (3.8" x 3.5") Mechanical Drawing (dxf file) is available.
- Power Supply Type: AT
- Power Requirement: +5 V ± 5%, +12 V ± 5% (Optional), (5 V only, 12 V optional for PC104 add on card and LCD inverter)
- **Power Consumption:** (Vortex86DX 1GHz, 256 MB DDRII 667)
  - **Power on Load:** +5 V @ 0.63 A, +12 V @ 0.01 A
  - Max load: +5 V @ 0.85 A, +12 V @ 0.01 A
  - Idle mode: +5 V @ 0.55 A, +12 V @ 0.01 A
- Power Consumption Conditions:
  - Test software: Passmark Burnin Test Pro6.0
  - Power on Boot: Measure the maximum current value of between system power on and boot-up to O.S.
  - Max. load: Measure the maximum current value which system under maximum load on running Passmark Burnin Test (CPU: Top speed, RAM &Graphic: Full loading)
  - Idle mode: Measure the current value when system in DOS mode and without running any program
- Operating temperature: 0 ~ 60° C (32 ~ 140° F) (operation humidity: 40° C @ 85% RH Non-Condensing)
- Weight: 0.097 kg (0.214lb) (reference weight of total package)

# **1.4 Board layout: Dimensions**

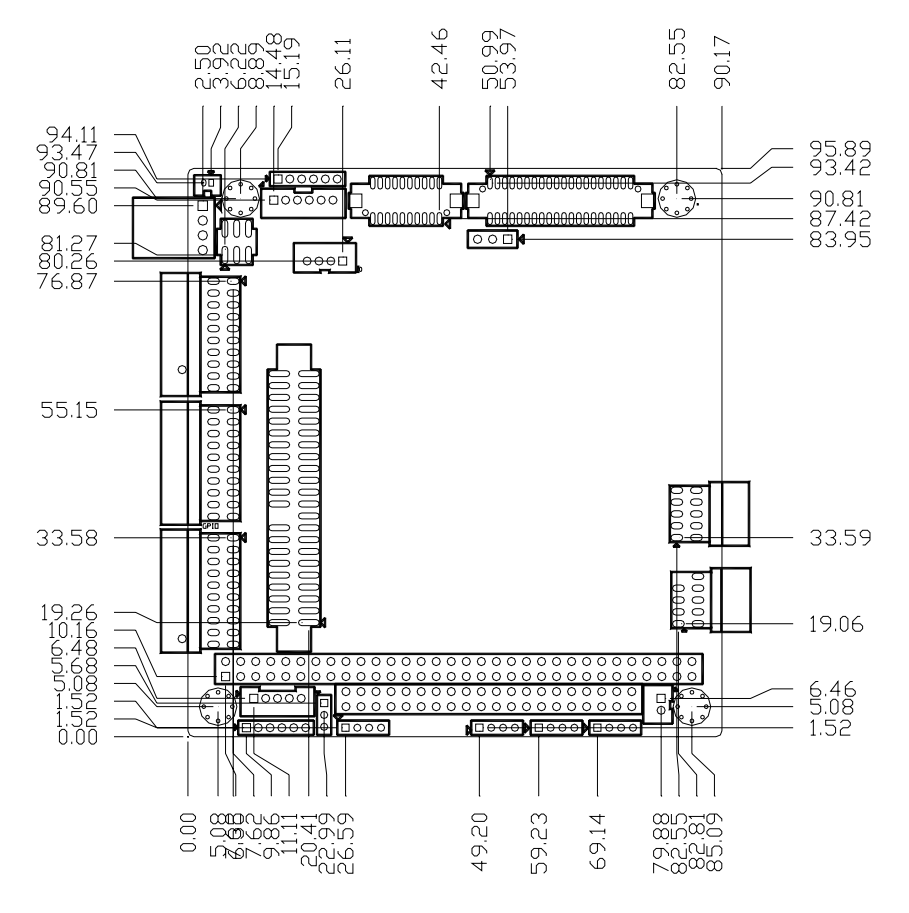

Figure 1.1 PCM-3343 Dimension (Top)

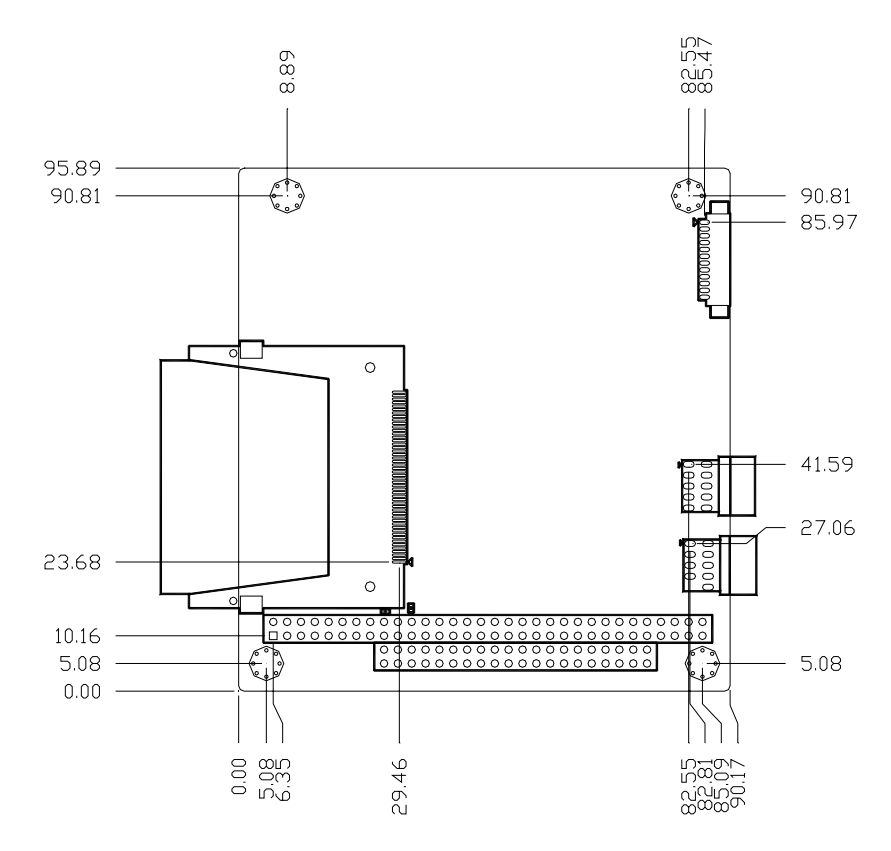

Figure 1.2 PCM-3343 Dimension (Bottom)

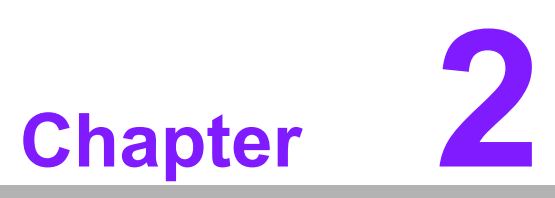

# **H/W Installation**

This chapter explains the setup procedures of the PCM-3343 hardware, including instructions on setting jumpers and connecting peripherals, switches, indicators and mechanical drawings. Be sure to read all safety precautions before you begin the installation procedure.

# 2.1 Jumpers

The PCM-3343 has a number of jumpers that allow you to configure your system to suit your application. The table below lists the functions of the various jumpers.

| Table 2.1: Jumpers |                                |  |  |  |  |
|--------------------|--------------------------------|--|--|--|--|
| Label              | Function                       |  |  |  |  |
| J1                 | LVDS Panel Power Select        |  |  |  |  |
| J2                 | COM2 RS-232/RS422/RS485 Select |  |  |  |  |

# 2.2 Connectors

Onboard connectors link the PCM-3343 to external devices such as hard disk drives, a keyboard, USB,or COM The table below lists the function of each of the board's connectors.

| Table 2.2: Connectors |                               |  |  |  |
|-----------------------|-------------------------------|--|--|--|
| Label                 | Function                      |  |  |  |
| CN1                   | SPI Connecter                 |  |  |  |
| CN2                   | LVDS Panel Connecter          |  |  |  |
| CN3                   | LCD Panel Connecter           |  |  |  |
| CN4                   | PS2 Keyboard/Mouse Connecter  |  |  |  |
| CN5                   | Power In Connecter            |  |  |  |
| CN6                   | RS422/RS485 Connecter         |  |  |  |
| CN7                   | COM3/4 Connecter              |  |  |  |
| CN8                   | PC104 Connecter               |  |  |  |
| CN9                   | GPIO Connecter                |  |  |  |
| CN10                  | IDE Connecter                 |  |  |  |
| CN11                  | LAN2 Connecter                |  |  |  |
| CN12                  | COM1/2 Connecter              |  |  |  |
| CN13                  | USB1/2 Connector              |  |  |  |
| CN14                  | Inverter Connector            |  |  |  |
| CN15                  | System Reset Connector        |  |  |  |
| CN16                  | -12V / -5V Power In Connector |  |  |  |
| CN17                  | JTAG Connector                |  |  |  |
| CN18                  | PWR / HDD LED Connector       |  |  |  |
| CN19                  | LAN1 LED Connecter            |  |  |  |
| CN20                  | I2C Connecter                 |  |  |  |
| CN21                  | LAN2 LED Connecter            |  |  |  |
| CN22                  | VGA Connector                 |  |  |  |
| CN23                  | CF Socket                     |  |  |  |
| CN24                  | LAN1 Connector                |  |  |  |
| CN25                  | USB3/4 Connecter              |  |  |  |

# 2.3 Locating Connectors & Block Diagram CN1 CN6 CN2 J1 BH1 CN4 CN3 CN5 -............ J2 CN7 < CN10 -CN9 < **CN11** CN12 < CN13 CN8 **CN14 CN15 CN17 CN21** CN16 CN18 CN19 **CN20** Figure 2.1 Connectors (Component Side) CN22-**CN23** CN24

Chapter 2

H/W Installation

### 9

Figure 2.2 Connectors (Solder Side)

CN25

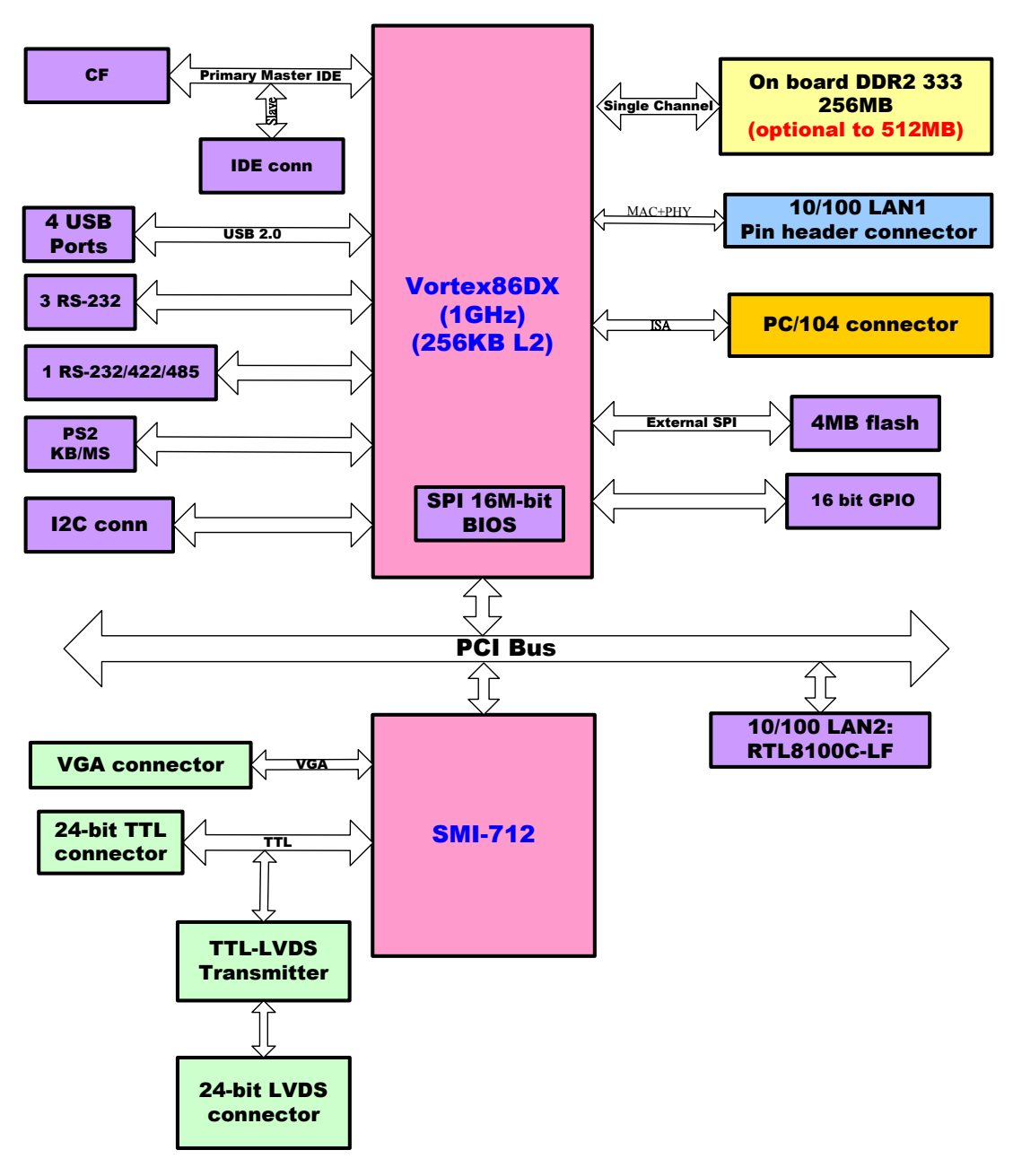

Figure 2.3 Block Diagram

### 2.3.1 Jumper Description

You may configure your card to match the needs of your application by setting jumpers. A jumper is a metal bridge used to close an electric circuit. It consists of two metal pins and a small metal clip (often protected by a plastic cover) that slides over the pins to connect them. To "close" a jumper, you connect the pins with the clip. To "open" a jumper, you remove the clip. Sometimes a jumper will have three pins, labeled 1, 2 and 3. In this case you would connect either pins 1 and 2, or 2 and 3.

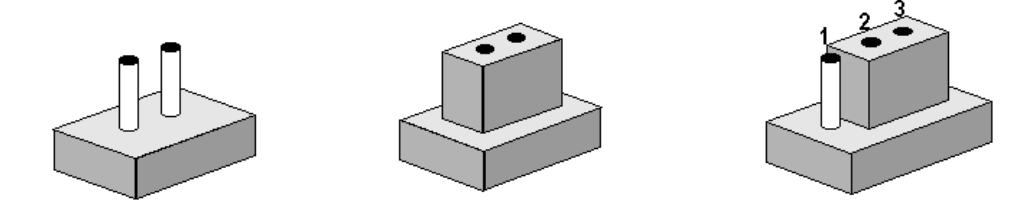

The jumper settings are schematically depicted in this manual as follows.

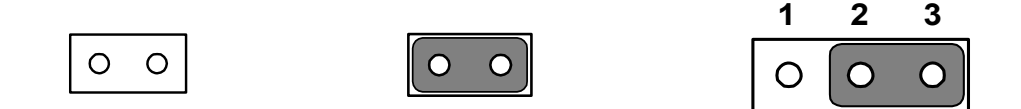

A pair of needle-nose pliers may be helpful when working with jumpers. If you have any doubts about the best hardware configuration for your application, contact your local distributor or sales representative before you make any changes.

Generally, you simply need a standard cable to make most connections.

# 2.4 Setting Jumper

# 2.4.1 LVDS Panel Power Select (J1)

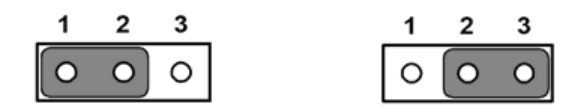

| Table 2.3: LVDS Panel Power Select (J1) |                |  |  |
|-----------------------------------------|----------------|--|--|
| Setting                                 | Function       |  |  |
| 1-2                                     | 3.3V (default) |  |  |
| 2-3                                     | 5V             |  |  |

# 2.4.2 COM2 RS232/RS422/RS485 Select (J2)

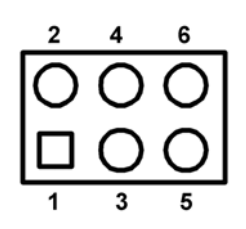

| Table 2.4: COM2 RS232/RS422/RS485 Select (J2) |                  |  |  |
|-----------------------------------------------|------------------|--|--|
| Setting                                       | Function         |  |  |
| 1-2                                           | RS-232 (Default) |  |  |
| 3-4                                           | RS-485           |  |  |
| 5-6                                           | RS-422           |  |  |

# 2.5 External SPI Flash

The board provides optional onboard external SPI flash up to 4MB for bootable devices using DOS Operating System. If required, please contact with your sales rep to support onboard external SPI flash by request, and follows below steps to enable external SPI flash.

- 1. If you want to use the external SPI flash as storage for read/ write in DOS OS, please adjust the BIOS SETUP \Advanced Chipset Features\Virtual Disk to "Enabled". and then use "SPITOOL.exe" on the Drive CD to format it, so that you can read/write external SPI flash.
- If you want to utilize the external SPI flash as a bootable device in DOS OS, please make a DOS bootable disk on a CF card or IDE hard drive, boot from the DOS bootable disk and then perform format A: /s pointing towards the external flash.Next, set the BIOS SETUP\ Boot Device to "FLOPPY", so that you can boot from the external SPI DOS OS.

# 2.6 SPI Connector (CN1)

The board provides 6-pin external SPI connector for external SPI device and peripheral usage.

| CN1         | SPI Connecter      |                     |              |
|-------------|--------------------|---------------------|--------------|
| Part Number | 1653006101         |                     |              |
| Footprint   | PH_6x1V_2.00mm     |                     |              |
| Description | PIN HEADER 6*1P 18 | 0D(M) 2.0mm DIP W/C | Pb           |
| Pin         | Pin Name           | Signal Type         | Signal Level |
| 1           | +V3.3_SPI          | PWR                 |              |
| 2           | GND                | GND                 |              |
| 3           | SPI_CLK            | Out                 | +3.3 V       |
| 4           | SPI_DO             | Out                 | +3.3 V       |
| 5           | SPI_DI             | IN                  | +3.3 V       |
| 6           | SPI_CS#            | Out                 | +3.3 V       |

# **2.7 VGA/LVDS/TTL interface connections**

The PCM-3343's VGA interface can drive conventional CRT displays and is capable of driving LVDS and TTL flat panel displays. The board has three connectors to support these displays: one for standard CRT VGA monitors, one for LVDS type LCD panels, another one for LVDS type LCD panels.

PCM-3343 uses SMI SM712 2D graphic Chip offering enhanced capabilities for dual view and for handling dual applications, CRT+TTL, and CRT +LVDS. Each display can support independent full screen full motion video, as well as independent graphics refresh rates, resolutions, and color depths.

LVDS and TTL can support resolutions of 640 x 480,800 x 480,800 x 600, and 1024 x 768.

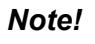

1. TTL and LVDS interfaces are not recommended to be used together at the same time.

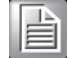

2. In DOS mode, PCM-3343 can't display full screen on 1024 x 768 resolutions.

13

### 2.7.1 CRT display connector (CN22)

CN22 is a 12-pin, dual-inline header used for conventional CRT displays. A simple one-to-one adapter can be used to match CN22 to a standard 15-pin D-SUB connector commonly used for VGA. Users can drive a standard progressive scan analog monitor with pixel resolution up to 1024 x 768 @85Hz. Pin assignments for CRT display connector CN22 are detailed in Appendix A.

### 2.7.2 TTL connector (CN3)

The PCM-3343 uses SMI SM712 2D graphic Chip that supports single channel 24-bit TTL panel up to 1024X768 panel resolution.

### 2.7.3 LVDS connector (CN2)

Four PCM-3343 series, the board supports 1 channel 24-bit LVDS LCD panel displays up to 1024X768 panel resolution.

### 2.7.4 Panel Inverter Power (CN14)

The LCD inverter is connected to CN14 via a 5-pin connector to provide +5 V/+12 V power to the LCD display. J1 provides inverter voltage selection function, closing Pin 1, 2 is for 3.3V power input inverter; closing Pin 2, 3 is for 5V power input inverter.

# 2.8 Keyboard and PS/2 mouse connector (CN4)

The board provides a keyboard connector that supports both a keyboard and a PS/2 style mouse. In most cases, especially in embedded applications, a keyboard is not used. If the keyboard is not present, the standard PC/AT BIOS will report an error or fail during power-on self-test (POST) after a reset. The PCM 3343's BIOS standard setup menu allows you to select "All, But Keyboard" under the "Halt On" selection. This allows no-keyboard operation in embedded system applications, without the system halting under POST.

# 2.9 **Power Connectors (CN5)**

Supplies main power +5 V to the PCM-3343, and to devices that require +12 V.

# 2.10 COM port connector (CN7 & CN12 & CN6)

The board provides four RS-232 serial ports, and CN6 can be configured to RS-422/ 485

- 1. CN7 provides two RS-232 serial ports (COM3/4).
- 2. CN12 provides two RS-232 serial ports (COM1/2).
- 3. CN6 provides one RS-422/485 serial port adjusted by J2, and you just can select either COM2 (RS-232) on CN12 or RS-422/485 on CN6.

Note!

- 1. When RS-422/485 on CN6 is enabled, COM2(RS-232) on CN12 will be disabled.
- 2. When using PWM Brightness control, COM2 will be configured for PWM function use. You can select either COM2 or PWM Brightness control function.

Four serial RS-232 ports in two 20 pin connector (CN7&CN12), and one serial port RS422/485 in 4 pin connector (CN6).

They provide connections for serial devices or a communication network. You can find the pin assignments for the COM port connector in Appendix.

### 2.10.1 Serial Port RS-422/485 (CN6)

CN6 can be configured to operate in RS-422 or RS-485 mode by J2.

# 2.11 GPIO Connector (CN9)

The board supports 16-bit GPIO through GPIO connector. The 16 digital inputs and outputs can be programmed to read or control devices, with each input or output defined. Refer to Appendix for detailed information on the pin assignments and programming guide.

Note!

*!* The Input power from external device cannot exceed 3.3 V.

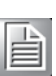

# 2.12 IDE Connector (CN10)

The board provides 1 IDE channel which you can attach up to two enhanced Integrated Drive Electronics hard disk drives or CDROM to the board's internal controller. This advanced IDE controller supports faster data transfer up to UDMA 33.

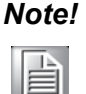

When you using CF socket , the IDE connector only be attached to one IDE device.

### 2.12.1 Connecting hard drives

Connecting drives is done in a daisy-chain fashion. If you want to use IDE Hard Drives, please purchase an additional 44 PIN IDE cable that can connect to 1.8" and 2.5" drives.

- 1. Connect one end of the cable to the Hard Drive connector. Make sure that the red (or blue) wire corresponds to pin 1 on the connector, which is labeled on the board (on the right side).
- 2. Plug the other end of the cable into the Enhanced IDE hard drive, with pin 1 on the cable corresponding to pin 1 on the hard drive.

(See your hard drive's documentation for the location of the connector.)

If desired, connect a second drive as described above. Unlike floppy drives, IDE hard drives can connect to either end of the cable. If you install two drives, you will need to set one as the master and one as the slave by using jumpers on the drives. If you install only one drive, set it as the master.

# 2.13 LAN Connector (CN24 & CN11)

### Ethernet configuration

The board is equipped with two high performance 32-bit PCI-bus Ethernet interface which are fully compliant with IEEE 802.3 10/100Mbps, and supported by all major network operating systems.

### 2.13.1 LAN1 Connector (CN24)

Vortecx86DX is integrated with a Fast Ethernet MAC and Physical chip to provide the Fast Ethernet Control unit that has 32-bit performance, PCI bus master capability, and full compliance with IEEE 802.3u 100Base-T specifications and IEEE 802.3x Full Duplex Flow Control. LAN1 connection utilizes the Vortecx86DX Integrated Fast Ethernet Control unit on CN24 through an internal 10-pin right angle pin header.

### 2.13.2 LAN2 Connector (CN11)

PCM-3343 LAN2 connection uses the Realtek RTL8100C 10/100Mbps LAN chip via PCI bus through an internal 10-pin right angle pin header.

### 2.13.3 LAN LED Connector (CN19 & CN21)

PCM-3343 provides an external LAN LED Pin header for connecting to the front side of the chassis. With this convenient design users may know whether the LAN port is performing or not. Refer to appendix for detailed information on the pin assignments. LAN1 LED connector is CN19, and LAN2 LED connector is CN21.

# 2.14 USB connectors (CN13 & CN25)

The board provides up to four USB (Universal Serial Bus) ports using Plug and Play. The USB interface comply with High Speed USB specification Rev. 2.0 which supports 480 Mbps transfer rate, and are fuse protected.

The USB interfaces are accessed through two 5 x 2-pin pin header connectors. You will need an adapter cable if you use a standard USB connector. The adapter cable has a 5 x 2-pin connector on one end and a USB connector on the other. The USB interfaces can be disabled in the system BIOS setup.

# 2.15 System Reset Connector (CN15)

If you install a reset switch, it should be an open single pole switch. Momentarily pressing the switch will activate a reset.

# 2.16 -12V/-5V Power In Connector (CN16)

The PCM-3343 is equipped with a Negative Power Input connector providing -12 V & -5 V power if your applications happen to need it. -12V and -5V connector is designed for PC/104 add-on card.

# 2.17 JTAG Connector (CN17)

PCM-3343 provides one 6-pin JTAG connector for initial BIOS flash use through specific BIOS flash tool. It's only reserved for debugging.

| CN17        | JTAG Connector  |                       |              |  |
|-------------|-----------------|-----------------------|--------------|--|
| Part Number | 1653006101      |                       |              |  |
| Footprint   | PH_6x1V_2.00mm  |                       |              |  |
| Description | PIN HEADER 6*1P | 180D(M) 2.0mm DIP W/O | Pb           |  |
| Pin         | Pin Name        | Signal Type           | Signal Level |  |
| 1           | +5V             | PWR                   |              |  |
| 2           | GND             | GND                   |              |  |
| 3           | TCK             | In                    | +3.3V        |  |
| 4           | TDO             | Out                   | +3.3V        |  |
| 5           | TDI             | In                    | +3.3V        |  |
| 6           | TMS             | In                    | +3.3V        |  |
|             |                 |                       |              |  |

# 2.18 PWR / HDD LED Connector (CN18)

### POWER LED (Pin1 & Pin2)

POWER LED indicator lights up when the power is on.

### HDD LED (Pin3 & Pin4)

The HDD LED indicator for hard disk access is an active low signal.

# 2.19 I2C Bus connector (CN20)

PCM-3343 provides I2C Bus connection to I2C protocol embedded devices. The manufacturer also provides I2C API allowing a developer to interface with an embedded system environment and transfer serial messages using the I2C protocols, allowing multiple simultaneous device control. Note that I2C clock and data signals are 3.3 V voltage level.

# 2.20 CompactFlash (CN23)

The board provides a CompactFlash card type I socket and type II for optional kit. The CompactFlash card can be enabled/disabled via the BIOS settings. The default setting is Master.

# 2.21 Watchdog timer configuration

An onboard watchdog timer reduces the chance of disruptions which EMP (electromagnetic pulse) interference can cause. This is an invaluable protective device for standalone or unmanned applications.

# 2.22 PC/104 Connector (CN8)

PCM-3343 supports full ISA compatible functions via PC/104 connector (CN8).

 $20 \times 2$  (F) 2.54 mm 51.86 mm x 5.01 mm x 11.45 mm p = 3.40 mm  $32 \times 2$  (F) 2.54 mm 82.34 mm x 5.01 mm x 11.45 mm p = 3.40 mm PC/104 negative voltage: One 3 \* 1P pin header (CN16) supports -5 V/-12 V power input for ISA devices.

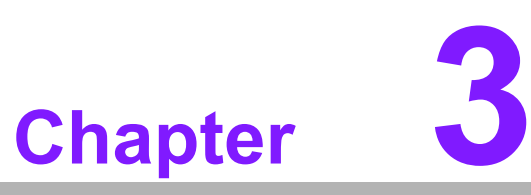

# **BIOS Operation**

Sections include: ■ BIOS Introduction ■ BIOS Setup

# 3.1 **BIOS Introduction**

AwardBIOS 6.0 is a full-featured BIOS provided by the manufacturer to deliver superior performance, compatibility, and functionality to industrial PCs and embedded boards. Its many options and extensions let you customize your products to a wide range of designs and target markets.

The modular, adaptable AwardBIOS 6.0 supports the broadest range of third-party peripherals and all popular chipsets, plus Intel, AMD, nVidia, VIA, and compatible CPUs from 386 through Pentium, AMD Geode, K7 and K8 (including multiple processor platforms), and VIA Eden C3 and C7 CPUs.

# 3.2 BIOS Setup

The PCM-3433 series has AwardBIOS 6.0 built-in, which includes a CMOS SETUP utility that allows users to configure settings as required or to activate certain system features.

The CMOS SETUP saves configuration settings in the CMOS RAM of the motherboard. When the system power is turned off, the onboard battery supplies the necessary power to the CMOS RAM so that settings are retained.

To access the CMOS SETUP screen, press the <Del> button during the power-on BIOS POST (Power-On Self Test).

| $< \uparrow >< \downarrow >< \leftarrow >< \rightarrow >$                                                                                                   | Move to select item                                                                                                    |
|----------------------------------------------------------------------------------------------------|----------------------------------------------------------------------------------------------------|
| <enter></enter>                                                                                                    | Select Item                                                                                                    |
| < Eso>                                                                                                    | Main Menu - Quit and not save changes into CMOS                                                                                                    |
|                                                                                                    | Sub Menu - Exit current page and return to Main Menu                                                                                                    |
| <page +="" up=""></page>                                                                                                    | Increase the numeric value or make changes                                                                                                    |
| <page -="" down=""></page>                                                                                                    | Decrese the numeric value or make changes                                                                                                    |
| <f1></f1>                                                                                                    | General help, for Setup Sub Menu                                                                                                    |
| <f2></f2>                                                                                                    | Item Help                                                                                                    |
| <f5></f5>                                                                                                    | Load Previous Values                                                                                                    |
| <f6></f6>                                                                                                    | Save all CMOS changes to BIOS                                                                                                    |
| <f7></f7>                                                                                                    | Load Optimized Default                                                                                                    |
| <f9></f9>                                                                                                    | Menu in BIOS                                                                                                    |
| <f10></f10>                                                                                                    | Save all CMOS changes                                                                                                    |
| <page +="" op=""><br/><page -="" down=""><br/><f1><br/><f2><br/><f5><br/><f6><br/><f7><br/><f9><br/><f10></f10></f9></f7></f6></f5></f2></f1></page></page> | Decrese the numeric value of make changes<br>Decrese the numeric value or make changes<br>General help, for Setup Sub Menu<br>Item Help<br>Load Previous Values<br>Save all CMOS changes to BIOS<br>Load Optimized Default<br>Menu in BIOS<br>Save all CMOS changes |

### CONTROL KEYS

### 3.2.1 Main Menu

Press the <Del> key during startup to enter the BIOS CMOS Setup Utility; the Main Menu will appear on the screen. Use arrow keys to highlight the desired item, and press <Enter> to accept, or enter the sub-menu.

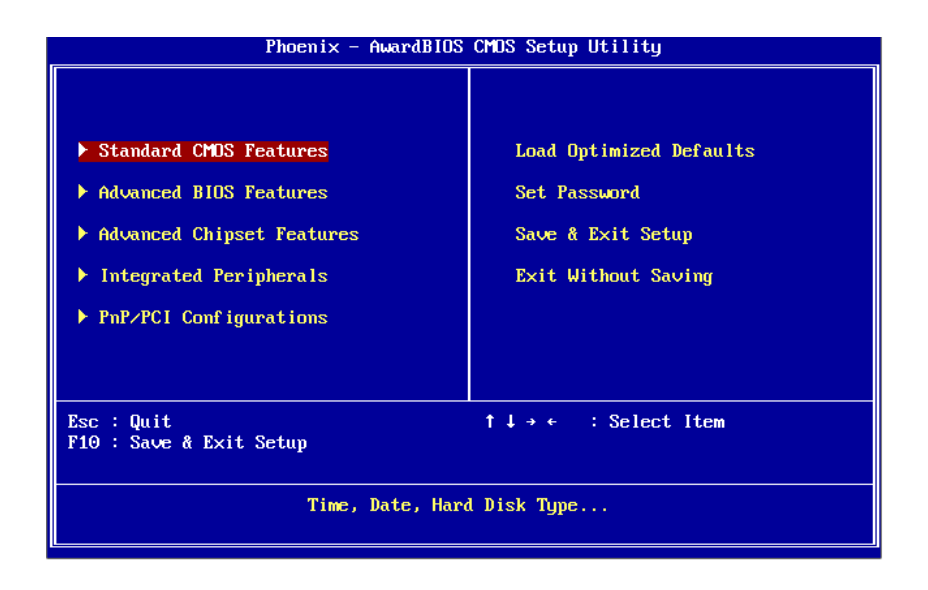

### Standard CMOS Features

This setup page includes all the features for standard CMOS configuration.

Advanced BIOS Features

This setup page includes all the features for advanced BIOS configuration.

Advanced Chipset Features

This setup page includes all the features for advanced chipset configuration.

Integrated Peripherals

This setup page includes all onboard peripheral devices.

PnP/PCI Configurations

This setup page includes PnP OS and PCI device configuration.

Load Optimized Defaults

This setup page includes Load system optimized value, and the system would be in best performance configuration.

Set Password

Establish, change or disable password.

Save & Exit Setup Save CMOS value settings to CMOS and exit BIOS setup.

# Exit Without Saving Abandon all CMOS value abandon and avit PIO

Abandon all CMOS value changes and exit BIOS setup.

### 3.2.2 Standard CMOS Features

| Phoenix – AwardBIOS CMOS Setup Utility<br>Standard CMOS Features      |                                                    |                                             |  |  |
|-----------------------------------------------------------------------|----------------------------------------------------|---------------------------------------------|--|--|
| Date (mm:dd:yy)<br>Time (hh:mm:ss)                                    | Thu, Feb 4 2010                                    | Item Help                                   |  |  |
| <ul> <li>► IDE Channel 0 Mas</li> <li>► IDE Channel 0 Slav</li> </ul> | ter<br>ve                                          | Menu Level > Change the day, month,         |  |  |
| Base Memory<br>Extended Memory<br>Total Memory                        | 1K<br>15360K<br>16384K                             |                                             |  |  |
| t↓→←:Move Enter:Sel<br>F5:Previo                                      | ect +/-/PU/PD:Value F10:Save<br>us Values F7: Opti | ESC:Exit F1:General Help<br>imized Defaults |  |  |

### Date

The date format is <week>, <month>, <day>, <year>.

- Week From Sun to Sat, determined and display by BIOS only
- Month From Jan to Dec
- Day From 1 to 31
- Year From 1999 through 2098

### Time

The time format is <hours> : <minutes> : <seconds>, based on 24-hour time.

### ■ IDE Channel 0 Master/Slave

IDE HDD Auto-Detection Press "Enter" for automatic device detection.

### Base Memory

The POST of the BIOS will determine the amount of base (or conventional) memory installed in the system.

### Extended Memory

The POST of the BIOS will determine the amount of extended memory (above 1MB in CPU's memory address map) installed in the system.

### Total Memory

This item displays the total system memory size.

# Chapter 3 BIOS Operation

## 3.2.3 Advanced BIOS Features

| Phoenix -<br>Ad                                                                                                    | AwardBIOS CM<br>dvanced BIOS                                                                                                    | OS Setup Ut<br>Features | ility                   |                        |
|----------------------------------------------------------------------------------------------------|----------------------------------------------------------------------------------------------------|-------------------------|-------------------------|------------------------|
| ▶ Hard Disk Boot Priority                                                                                                    | IPress Enter                                                                                                    | į                       | I                       | tem Help               |
| <ul> <li>USB Boot Priority         First Boot Device             Second Boot Device             Boot Other Device             Fast Boot             Blank Boot             HDD S.M.A.R.T. Capability             Console Redirection             Baud Rate             Agent Connect via             Agent time(min)             Agent after boot             Summary Screen Show         </li> </ul> | [Press Enter<br>[USB Device]<br>[Hard Disk]<br>[Enabled]<br>[Disabled]<br>[Disabled]<br>[Enabled]<br>[19200]<br>[NULL]<br>[1]<br>[Disabled]<br>[Disabled] | 1                       | Menu Lev                | el 🕨                   |
|                                                                                                    |                                                                                                    |                         |                         |                        |
| 1↓→+:Move Enter:Select +/-/<br>F5:Previous Values                                                                                                    | /PU/PD:Value<br>s                                                                                                    | F10:Save<br>F7: Optim   | ESC:Exit<br>nized Defau | F1:General Help<br>lts |

### Hard Disk Boot Priority [Press Enter]

This item allows a user to select the boot sequence for system devices such as HDD, SCSI, and RAID.

### ■ USB Boot Priority [Press Enter]

This item allows a user to choose the bootable USB device.

### First / Second / Boot Other Device

| Floppy     | Sets boot priority for the Floppy.            |
|------------|-----------------------------------------------|
| Hard Disk  | Sets boot device priority for the Hard Disk.  |
| CDROM      | Sets boot device priority for the CDROM.      |
| USB-Device | Sets boot device priority for the USB-Device. |
| USB-FDD    | Sets boot device priority for the USB-FDD.    |
| USB-ZIP    | Sets boot device priority for the USB-ZIP.    |
| USB-CDROM  | Sets boot device priority for the USB-CDROM   |
| LAN        | Sets boot device priority for the LAN.        |
| Disabled   | Disable this boot function.                   |

Fast Boot [Disabled]

This item enable/disable Fast Boot feature.

### Blank Boot

- HDD S.M.A.R.T Capability [Disabled] This item enable/disable HDD Self Monitoring Analysis Reporting Technology feature.
- Console Redirection [Disabled]

This item allows a user to enable / disable console redirection mode.

### Baud Rate [19200]

This item allows a user to set baud rate modes.

■ Agent Connect via [NULL]

This item allows a user to set agent connect modes.

### Agent wait time(min) [1]

This item allows a user to set agent wait time (min).

### Agent after boot [Disabled]

This item allows a user to set agent running after boot mode.

### Summary Screen Show [Disabled]

Show all Motherboard information on POST.

### 3.2.4 Advanced Chipset Features

| Phoenix – AwardBIOS CMOS Setup Utility<br>Advanced Chipset Features                                                                                                    |                                                                                                    |                                           |  |  |
|----------------------------------------------------------------------------------------------------|----------------------------------------------------------------------------------------------------|-------------------------------------------|--|--|
| ▶ PDX-600 IO Config<br>▶ PDX 600 Recember Softing                                                                                                    | [Press Enter]                                                                                          | Item Help                                 |  |  |
| <ul> <li>FDX-560 FOWErDOWN Setting</li> <li>SMI712 UGA Setting</li> <li>ISA Configuration</li> <li>USB Device Setting<br/>PDX-660 IDE Legacy mode<br/>PDX-660 PXE ROM<br/>LANZ Control</li> </ul> | Tress Enter]<br>[Press Enter]<br>[Press Enter]<br>[Legacy Mode]<br>[Disable network boot]<br>[Enabled] | Menu Level                                |  |  |
| †∔→←:Move Enter:Select +/-,<br>F5:Previous Value:                                                                                                    | /PU/PD:Value F10:Save  <br>s F7: Optim                                                                 | ESC:Exit F1:General Help<br>ized Defaults |  |  |

Note!

The "Advanced Chipset Features" screen controls the configuration of the board's chipset register settings and performance tuning - the options on this screen may vary depending on the chipset type. It is strongly recommended that only technical users make changes to the default settings.

- PDX-600 IO Config [Press Enter] This item allows a user to set Vortex86DX SOC UART resources.
- PDX-600 PowerDown Setting [Press Enter] This item allows a user to set LAN1 powerdown function.
- SMI712 VGA Setting [Press Enter] This item allows a user to set VGA related features.
- ISA Configuration [Press Enter] This item allows users to config ISA resources & IO/MEM wait state.
- USB Device Setting [Press Enter] This item allows users to set USB related features.
- PDX-600 IDE Legacy mode [Legacy Mode] This item enables Vortex86DX SOC IDE as legacy or native mode.

Note!

Please set PDX-600 IDE Legacy modec to [Native Mode], While you install Window XP or Window XP embedded.

- PDX-600 PXE ROM [Disabled network boot] This item allows a user to enable LAN1 PXE boot function.
- LAN2 Control [Enabled] This item is enables or disables the onboard LAN2 controller.

# 3.2.5 Integrated Peripherals

| Phoenix – AwardBIOS CMOS Setup Utility<br>Integrated Peripherals                                                                                                    |                                                                                                  |                         |                        |                    |      |
|----------------------------------------------------------------------------------------------------|--------------------------------------------------------------------------------------------------|-------------------------|------------------------|--------------------|------|
| On-Chip Primary IDE<br>Master PIO<br>Slave PIO<br>Master Ultra DMA<br>Slave Ultra DMA<br>Master UDMA Mode<br>Slave UDMA Mode<br>IDE DMA transfer access<br>IDE HDD Block Mode | [Enabled]<br>[Auto]<br>[Auto]<br>[Auto]<br>[Auto]<br>[Auto]<br>[Auto]<br>[Disabled]<br>[Enabled] |                         | I<br>Menu Lev          | [tem Help<br>æl ►  |      |
| †↓→+:Move Enter:Select +/<br>F5:Previous Valu                                                                                                    | /-/PU/PD:Value<br>ies                                                                            | F10:Save I<br>F7: Optim | ESC:Exit<br>ized Defau | F1:General<br>llts | Help |

### Note!

The "Integrated Peripherals" screen controls chipset configuration for IDE, ATA, SATA, USB, AC97, MC97 and Super IO and Sensor devices. The options on this screen vary depending on the chipset.

### **On-Chip Primary IDE** [Enabled] This item enables chipset IDE device 1 controller. Master PIO [Auto] This item allows a user to adjust master IDE mode type. BIOS default value is "Auto". Slave PIO [Auto] This item allows a user to adjust slave IDE mode type. BIOS default value is "Auto". Master Ultra DMA [Auto] This item allows a user to adjust primary master IDE mode type. BIOS default value is "Auto". Slave Ultra DMA [Auto] This item allows a user to adjust primary slave IDE mode type. BIOS default value is "Auto". Master UDMA Mode [Auto] This item allows a user to adjust primary master IDE mode type. The BIOS default value is set to "Auto". Slave UDMA Mode [Auto] This item allows a user to adjust primary slave IDE mode. The BIOS default value is set to "Auto". IDE DMA transfer access [Disabled] This item allows a user to adjust IDE DMA mode. This will increase IDE data transfer speed. BIOS default value is set to "Enabled". IDE HDD Block Mod [Enabled] This item allows a user to enable or disable the IDE block data transfer mode. This will speed up HDD data transfer efficiency. BIOS default value is set to "Enabled".

### 3.2.6 PnP/PCI Configurations

| Phoenix – AwardBIOS CMOS Setup Utility<br>PnP/PCI Configurations                                          |                                                                    |                                                                                                    |  |
|----------------------------------------------------------------------------------------------------|--------------------------------------------------------------------|----------------------------------------------------------------------------------------------------|--|
| Reset Configuration Data                                                                                  | [Disabled]                                                         | Item Help                                                                                                    |  |
| Resources Controlled By<br>× IRQ Resources<br>× DMA Resources<br>Assign IRQ For UGA<br>PCI IRQ Actived By | [Auto(ESCD)]<br>Press Enter<br>Press Enter<br>[Enabled]<br>[Level] | Menu Level<br>Default is Disabled.<br>Select Enabled to<br>reset Extended System<br>Configuration Data<br>ESCD) when you exit<br>Setup if you have<br>installed a new add-on<br>and the system<br>reconfiguration has<br>caused such a serious<br>conflict that the OS<br>cannot boot |  |
| †↓→←:Move Enter:Select +/-<br>F5:Previous Value                                                           | -/PU/PD:Value F10:Save )<br>s F7: Optim                            | ESC:Exit F1:General Helg<br>ized Defaults                                                                                                    |  |

### Note!

The "PnP/PCI Configurations" screen sets up the IRQ and DMA (both PnP and PCI bus assignments).

### Reset Configuration Data [Disabled]

This item allow a user to clear any PnP configuration data stored in the BIOS.

Resources Controlled By [Auto (ESCD)]

### IRQ Resources

This item allows you respectively assign an interruptive type for IRQ-9, 10, 11, 14, and 15.

- DMA Resources
   This item allows you respectively assign a DMA for 0, 1, 3, 5, 6, and 7.
- Assign IRQ For VGA [Enabled] The item is designed to solve problems caused by some non-standard VGA cards. A built-in VGA system does not need this function.
- PCI IRQ Actived By [Level] The item allows users to choose level or edge.
### 3.2.7 Load Optimized Defaults

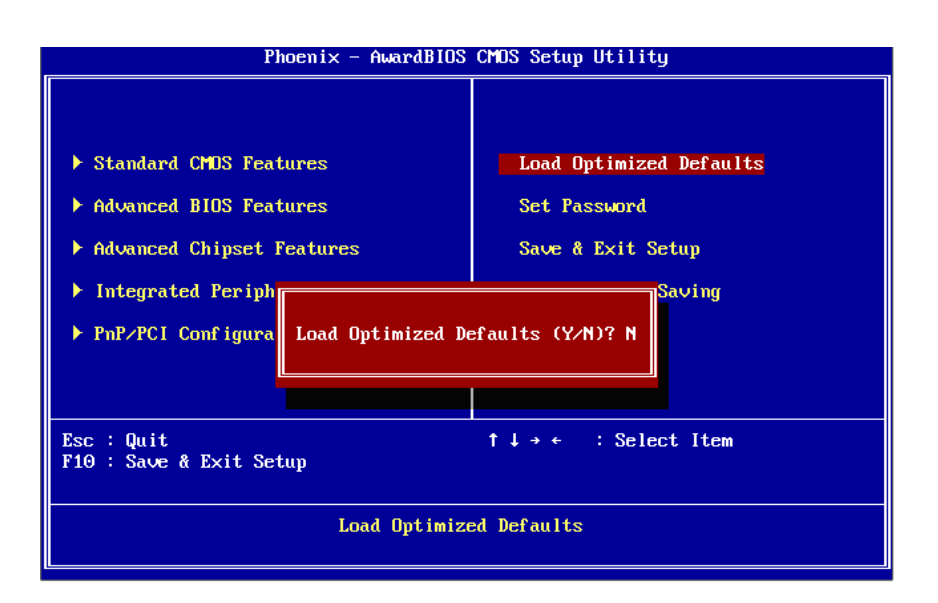

### Note!

Load Optimized Defaults loads the default system values directly from ROM. If the stored record created by the Setup program should ever become corrupted (and therefore unusable).

*These defaults will load automatically when you turn the PCM-3343 Series system on.* 

### 3.2.8 Set Password

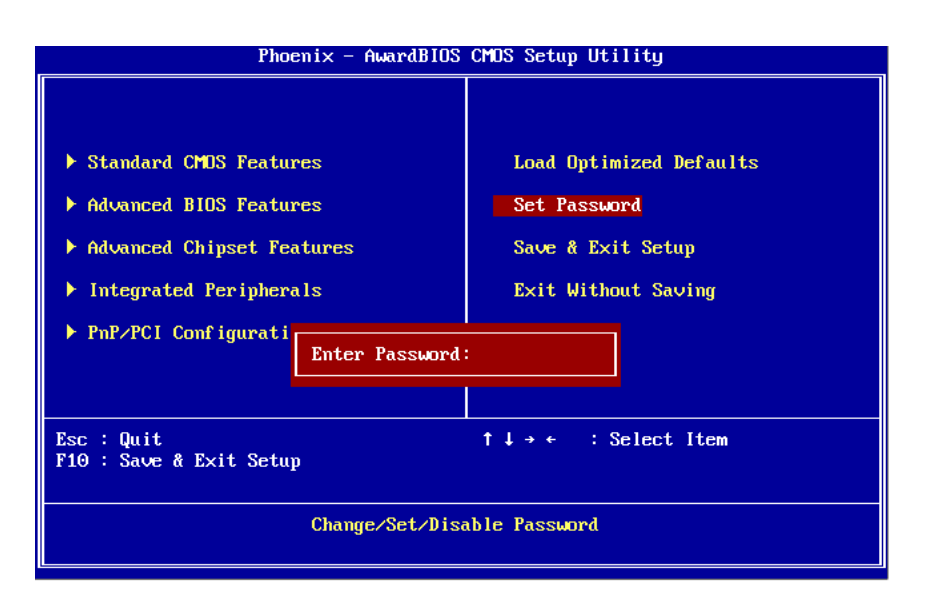

# Note!

To enable this feature, you should first go to the "Advanced BIOS Features" menu, choose the Security Option, and select either System or Setup, depending on which aspects you want password protected. System requires a password both to boot the system and to enter Setup. A password may be at most 8 characters long.

### **To Establish Password**

- 1. Choose the **Set Password** option from the **CMOS Setup** Utility Main Menu and press <Enter>.
- 2. When you see **Enter Password**, enter the desired password and press <Enter>.
- 3. At the **Confirm Password** prompt, retype the desired password, then press <Enter>.
- 4. Select **Save to CMOS** and exit, type <Y>, then <Enter>.

### **To Change Password**

- 1. Choose the **Set Password** option from the CMOS Setup Utility main menu and press <Enter>.
- 2. When you see **Enter Password**, enter the existing password and press <Enter>.
- 3. You will see the **Confirm Password** prompt, type it in again, and press <Enter>.
- 4. Select **Set Password** again, and at the **Enter Password** prompt, enter the new password and press <Enter>.
- 5. At the **Confirm Password** prompt, retype the new password, and press <Enter>.
- 6. Select **Save to CMOS** and exit, type <Y>, then <Enter>.

### To Disable a Password

- 1. 1. press <Enter>.
- 2. When you see the **Enter Password** prompt, enter the existing password and press <Enter>.
- 3. You will see **Confirm Password**, type it in again, and press <Enter>.
- 4. Select **Set Password** again, and at the **Enter Password** prompt, DO NOT enter anything just press <Enter>.
- 5. At the **Confirm Password** prompt, again, DO NOT type in anything just press <Enter>.
- 6. Select **Save to CMOS** and exit, type <Y>, then <Enter>.

# Chapter 3 BIOS Operation

### 3.2.9 Save & Exit Setup

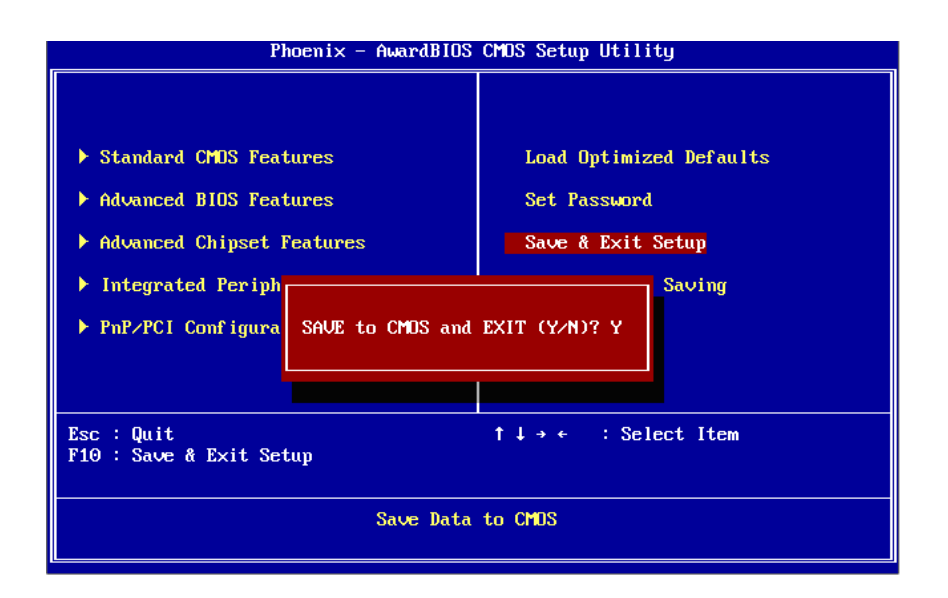

### Note!

*Type "Y" will quit the BIOS Setup Utility and save user setup value to CMOS.* 

Type "N" will return to BIOS Setup Utility.

### 3.2.10 Quit Without Saving

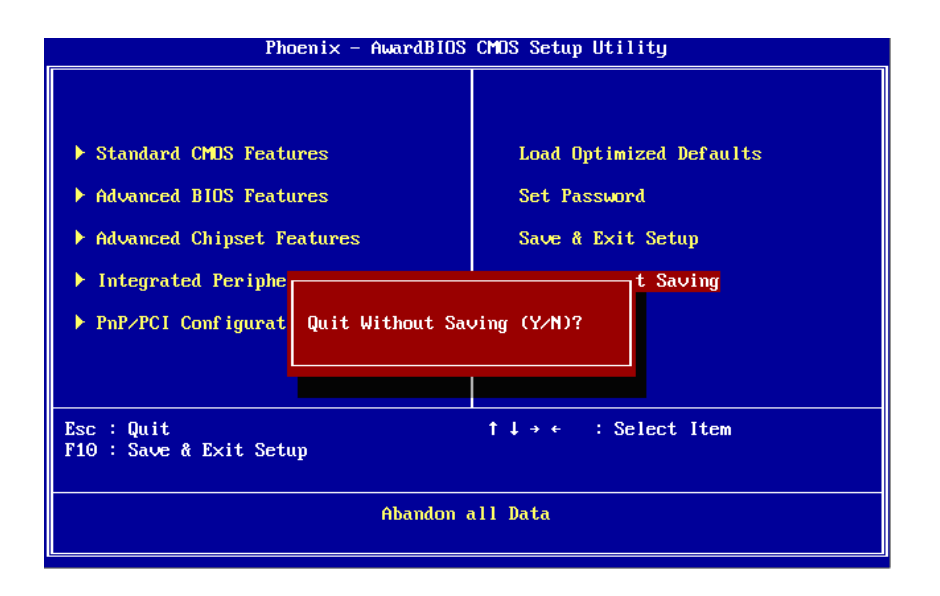

### Note!

*Type "Y°" will quit the BIOS Setup Utility without saving to CMOS. Type "N" will return to BIOS Setup Utility.* 

PCM-3343 User Manual

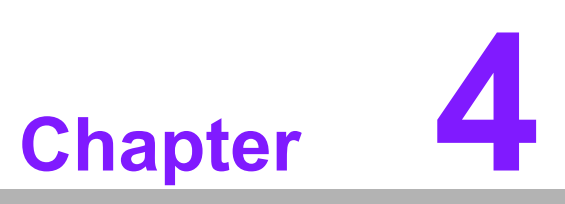

Extension I/O Installation

# 4.1 Extension I/O Installation

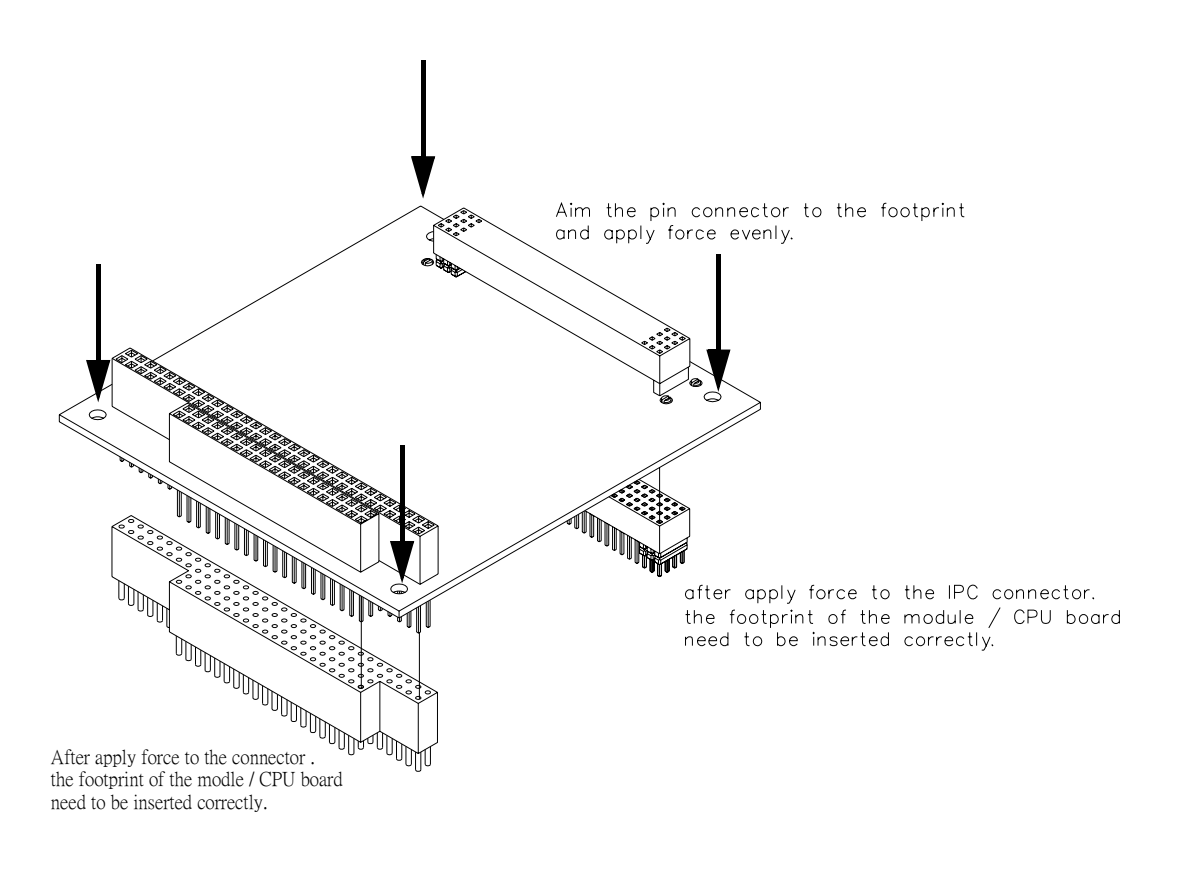

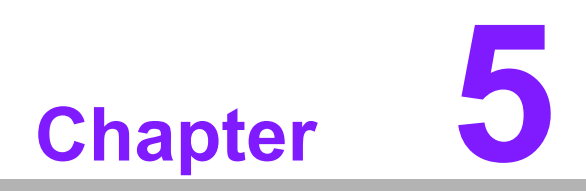

Software Introduction & Installation

# 5.1 S/W Introduction

The mission of Embedded Software Services is to "Enhance quality of life with embedded platforms and Microsoft Windows® embedded technology." We enable Windows® Embedded software products on embedded platforms to more effectively support the embedded computing community. Customers are freed from the hassle of dealing with multiple vendors (hardware suppliers, system integrators, embedded OS distributors) for projects. Our goal is to make Windows® Embedded software solutions easily and widely available to the embedded computing community.

## 5.2 Driver Installation

### 5.2.1 Windows XP Professional

To install the drivers for Windows XP Professional, insert the CD into the CD-Rom, it will auto-detect the hardware platform and then pop up with the "Embedded Computing Install Wizard" box; just select the drivers that you want to install then click "Install All Selected Drivers". Follow the Driver Setup Wizard instructions; click "Next" to complete the installation.

### 5.2.2 Other OS

To install the drivers for another Windows OS or Linux, please browse the CD to run the setup file under each chipset folder on the CD-ROM.

# 5.3 Value-Added Software Services

### 5.3.1 SUSI Introduction

To make hardware easier and convenient to access for programmers, the manufacturer has released a suite of API (Application Programming Interface) in the form of a program library. The program Library is called Secured and Unified Smart Interface or SUSI for short.

In modern operating systems, user space applications cannot access hardware directly. Drivers are required to access hardware. User space applications access hardware through drivers. Different operating systems usually define different interface for drivers. This means that user space applications call different functions for hardware access in different operating systems. To provide a uniform interface for accessing hardware, an abstraction layer is built on top of the drivers and SUSI is such an abstraction layer. SUSI provides a uniform API for application programmers to access the hardware functions in different Operating Systems and on different hardware platforms.

Application programmers can invoke the functions exported by SUSI instead of calling the drivers directly. The benefit of using SUSI is portability. The same set of API is defined for different hardware platforms. Also, the same set of API is implemented in different Operating Systems including Windows XP and Windows CE. This user's manual describes some sample programs and the API in SUSI. The hardware functions currently supported by SUSI can be grouped into a few categories including Watchdog, I2C, SMBus, GPIO, and VGA control. Each category of API in SUSI is briefly described below.

### 5.3.2 Software APIs

PCM-3343 supports software APIs including GPIO, I2C, backlight on/off, Brightness control, and Watchdog .

### 5.3.2.1 The GPIO API

General Purpose Input/Output is a flexible parallel interface that allows a variety of custom connections. It allows users to monitor the level of signal input or set the output status to switch on/off a device. Our API also provides Programmable GPIO, which allows developers to dynamically set the GPIO input or output status.

### 5.3.2.2 The I2C API

I2C is a bi-directional two-wire bus that was developed by Philips for use in their televisions in the 1980s and nowadays is used in various types of embedded systems. The strict timing requirements defined in the I2C protocol has been taken care of by SUSI. Instead of asking application programmers to figure out the strict timing requirements in the I2C protocol, the I2C API in SUSI can be used to control I2C devices by invoking other function calls. SUSI provides a consistent programming interface for different embedded boards. That means user programs using SUSI are portable among different embedded boards as long as the boards and SUSI provide the required functionalities. Overall product development times can be greatly reduced using SUSI.

### 5.3.2.3 The Display Control API

There are two kinds of VGA control APIs, backlight on/off control and brightness control. Backlight on/off control allows a developer to turn on or off the backlight, and to control brightness smoothly.

- Brightness Control The Brightness Control API allows a developer to interface with an embed- ded device to easily control brightness.
- Backlight Control The Backlight API allows a developer to control the backlight (screen) on/off in an embedded device.

### 5.3.2.4 The Watchdog API

A watchdog timer (abbreviated as WDT) is a hardware device which triggers an action, e.g. rebooting the system, if the system does not reset the timer within a specific period of time. The WDT API in SUSI provides developers with functions such as starting the timer, resetting the timer, and setting the timeout value if the hardware requires customized timeout values. For providing accurate, real-time and reliable data content; helping protect your system in a more reliable manner.

### 5.3.3 SUSI Utilities

PCM-3343 supports software Utility including Embedded Security ID, Flash lock, eSOS, and BIOS flash

### 5.3.3.1 Embedded Security ID

The embedded application is the most important property of a system integrator. It contains valuable intellectual property, design knowledge and innovation, but it is easily copied! The Embedded Security ID utility provides reliable security funtions for customers to secure their application data within embedded BIOS.

### 5.3.3.2 Flash Lock

SQFlash,customers can use the Flash Lock function and "Unlock" by BIOS while booting. Flash Lock feature helps users to lock the SQFlash to protect flash data from being read. The Flash Lock feature needs to be supported by the BIOS

### 5.3.3.3 eSOS

The eSOS is a small OS stored in BIOS ROM. It will boot up in case of a main OS crash. It will diagnose the hardware status, and then send an e-mail to a designated administrator. The eSOS also provides remote connection: Telnet server and FTP server, allowing the administrator to rescue the system.

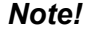

eSOS Utility support on PCM-3343 is required for BIOS modification. Please contact your sales rep to discuss this function.

### 5.3.4 SUSI Installation

SUSI supports many different operating systems. Each subsection below describes how to install SUSI and related software on a specific operating system. Please refer to the subsection matching your operating system.

### 5.3.4.1 Windows XP

In windows XP, you can install the library, drivers and demo programs onto the platform easily using the installation tool - SUSI Library Installer. After the installer has executed, the SUSI Library and related files for Windows XP can be found in the target installation directory. The files are listed in the following table.

| Directory | Contents                                                                                                    |
|-----------|----------------------------------------------------------------------------------------------------|
| \Library  | Susi.lib<br>Library for developing the applications on Windows XP.                                                                                                    |
| \Demo     | <ul> <li>Susi.dll</li> <li>Dynamic library for SUSI on Windows XP.</li> <li>SusiDemo.EXE</li> <li>Demo program on Windows XP.</li> <li>Susi.dll</li> <li>Dynamic library for SUSI on Windows XP.</li> </ul> |
| \Demo\SRC | Source code of the demo program on Windows XP.                                                                                                    |
|           |                                                                                                    |

The following section illustrates the installation process.

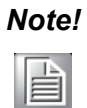

The version of the SUSI Library Installer shown on each screen shot below depends on your own particular version.

- 1. Extract Susi.zip.
- 2. Double-click the "Setup.exe" file.

The installer searches for a previous installation of the SUSI Library. If it locates one, a screen shot opens asking whether you want to modify, repair or remove the software. If a previous version is located, please see the section of [Maintenance Setup]. If it is not located, the following screen shot opens. Click Next.

### 5.3.4.2 Windows CE

In windows CE, there are three ways to install the SUSI Library, you can install it manually or use CE-Builder to install the library or just copy the programs and the library onto a compact flash card.

### **Express Installation:**

- You can use CE-Builder to load the library into the image.
- First, you click the My Component tab.
- In this tab, you click Add New Category button to add a new category, eg. the SUSI Library.
- Then you can add a new file in this category, and upload the SUSI.dll for this category.
- After these steps, you can select the SUSI Library category you created for every project.

### Manual Installation:

You can add the SUSI Library into the image by editing any bib file. First you open project.bib in the platform builder.

- Add this line to the MODULES section of project.bib Susi.dll \$(\_FLATRELEASEDIR)\Susi.dll NK SH
- If you want to run the window-based demo, add following line: SusiTest.exe \$(\_FLATRELEASEDIR)\SusiTest.exe
- If you want to run the console-based demo, add following lines: Watchdog.exe \$(\_FLATRELEASEDIR)\Watchdog.exe NK S GPIO.exe \$(\_FLATRELEASEDIR)\GPIO.exe NK S SMBUS.exe \$(\_FLATRELEASEDIR)\SMBUS.exe NK S
- Place the three files into any files directory.
- Build your new Windows CE operating system.

### 5.3.5 SUSI Sample Programs

### Sample Programs

The sample programs demonstrate how to incorporate SUSI into your program. There are sample programs for two categories of operating system, i.e. Windows XP and Windows CE. The sample programs run in graphics mode in Windows XP and Windows CE. The sample programs are described in the subsections below.

### Windows Graphics Mode

There are sample programs of Windows in graphics mode for two categories of operating system, i.e. Windows CE and Windows XP. Each demo application contains an executable file SusiDemo.exe, a shared library Susi.dll and source code within the release package. The files of Windows CE and Windows XP are not compatible with each other.

SusiDemo.exe is an executable file and it requires the shared library, Susi.dll, to demonstrate the SUSI functions. The source code of SusiDemo.exe also has two versions, i.e. Windows CE and Windows XP, and must be compiled under Microsoft Visual C++ 6.0 on Windows XP or under Microsoft Embedded Visual C++ 4.0 on Windows CE. Developers must add the header file Susi.h and library Susi.lib to their own projects when they want to develop something with SUSI.

# Chapter 5 Software Introduction & Installation

### SusiDemo.exe

The SusiDemo.exe test application is an application which uses all functions of the SUSI Library. It has five major function blocks: Watchdog, GPIO, SMBus, I2C and VGA control. The following screen shot appears when you execute Susi-Demo.exe. You can click function tabs to select test functions respectively. Some function tabs will not show on the test application if your platform does not support such functions.

| Platform Name:PCM9581/9586 BIOS Ver:V1.12 (03/03/ |
|---------------------------------------------------|
| WATCHDOG GPIO SMBus IIC VGA CONTROL ABOUT         |
| TIMEOUT RANGE                                     |
| Min Timeout Max Timeout Timeout Setp              |
| 1000 ms 255000 ms 1000 ms                         |
|                                                   |
| TIMEOUT SETTING                                   |
| Set Delay 0 ms                                    |
|                                                   |
| Set Timeout 0 ms                                  |
|                                                   |
| WATCHDOG CONTROL                                  |
| Timeout Countdown                                 |
| 0 ms                                              |
|                                                   |
|                                                   |
| START REFRESH STOP                                |
|                                                   |
|                                                   |
| OK Cancel Apply Help                              |

### GPIO

| The number of Input | Pins : 4    | <u> </u>        |  |
|---------------------|-------------|-----------------|--|
| The number of Outp  | ut Pins : 4 |                 |  |
| GPIO CONTROL        |             |                 |  |
| Single - Pin :      | 3           | (Pin Number)    |  |
| C Multiple-Pins :   | 0x0         | (HEX)           |  |
| (R/W) Result        | 1           | _               |  |
| READ GPIO D         | ATA         | WRITE GPIO DATA |  |

When the application is executed, it will display GPIO information in the GPIO INFORMATION group box. It displays the number of input pins and output pins. You can click the radio button to choose to test either the single pin function or multiple pin functions. The GPIO pin assignments of the supported platforms are located in Appendix B.

- Test Read Single Input Pin
  - Click the radio button- Single-Pin.
  - Key in the pin number to read the value of the input pin. The Pin number starts from '0'.
  - Click the READ GPIO DATA button and the status of the GPIO pin will be displayed in (R/W) Result field.
- Test Read Multiple Input Pin
  - Click the radio button- Multiple-Pins.
  - Key in the pin number from '0x01' to '0x0F' to read the value of the input pin. The pin numbers are ordered bitwise, i.e. bit 0 stands for GPIO 0, bit 1 stands for GPIO 1, etc. For example, if you want to read pin 0, 1, and 3, the pin numbers should be '0x0B'.
  - Click READ GPIO DATA button and the statuses of the GPIO pins will be displayed in (R/W) Result field.
- Test Write Single Output Pin
  - Click the radio button- Single-Pin.
  - Key in the pin numbers you want to write. Pin numbers start from '0'.
  - Key in the value either '0' or '1' in (R/W) Result field to write the output pin you chose above step.
  - Click the WRITE GPIO DATA button to write the GPIO output pin.
- Test Write Multiple Output Pins
  - Click the radio button- Multiple-Pins.
  - Key in the pin number from '0x01' to '0x0F' to choose the multiple pin numbers to write the value of the output pin. The pin numbers are ordered bitwise, i.e. bit 0 stands for GPIO 0, bit 1 stands for GPIO 1, etc. For example, if you want to write pin 0, 1, and 3, the pin numbers should be '0x0B'.
  - Key in the value in (R/W) Result field from '0x01' to ?0x0F®<sup>™</sup> to write the value of the output pin. The pin numbers are ordered bitwise, i.e. bit 0 stands for GPIO 0, bit 1 stands for GPIO 1, etc. For example, if you want to set pin 0 and 1 high, 3 to low, the pin number should be '0x0B', and then you should key in the value '0x0A' to write.
  - Click the WRITE GPIO DATA button to write the GPIO output pins.

I2C

|         | ROL      |         |          |        |       |
|---------|----------|---------|----------|--------|-------|
| Slave a | ddress   | Registe | r Offset | Result |       |
| 0x0     | (Hex)    | 0x0     | (Hex)    | 0x0    | (Hex) |
| [       | READ A B | /TE     | WRITE A  | BYTE   |       |

When the application is executed, you can read or write a byte of data through I2C devices. All data must be read or written in hexadecimal system.

- Read a byte
  - Key in the slave device address in Slave address field.
  - Key in the register offset in Register Offset field.
  - Click the READ A BYTE button and then a byte of data from the device will be shown on the Result field.
- Write a byte
  - Key in the slave device address in Slave address field.
  - Key in the register offset in Register Offset field.
  - Key in the desirous of data in Result field to write to the device.
  - Click the WRITE A BYTE button and then the data will be written to the device through I2C.

### **Display Control**

| VGA CONTROL           |
|-----------------------|
| SCREEN ON/OFF CONTROL |
| © ON (F11)            |
| © 0FF (F12)           |
| BRIGHTNESS CONTROL    |
|                       |
| 255                   |
| DOWN -                |

When the application is executed, it will display two blocks of VGA control functions. The application can turn on or turn off the screen shot freely, and it also can tune the brightness of the panels if your platform is being supported. You can test the functionalities of VGA control as follows:

- Screen on/off control
  - Click the radio button ON or push the key F11 to turn on the panel screen.
  - Click the radio button OFF or push the key F12 to turn off the panel screen.
  - The display chip of your platform must be in the support list in Appendix A, or this function cannot work.
- Brightness control
  - Move the slider in increments, using either the mouse or the direction keys, or click the UP button to increase the brightness.
  - Move the slider in decrements, using either the mouse or the direction keys, or click the DOWN button to decrease the brightness.

### Watchdog

| WATCHDOG                                                 |
|----------------------------------------------------------|
| WATCHDOG INFORMATION                                     |
| Min Timeout Max Timeout Timeout Setp<br>1000 ms ms ms ms |
| WATCHDOG SETTING                                         |
| Set Delay 2000 ms                                        |
| Set Timeout 3000 ms.                                     |
| WATCHDOG CONTROL                                         |
| Timeout Countdown<br>0 ms                                |
| START REFRESH STOP                                       |

When the application is executed, it will display watchdog information in the WATCH-DOG INFORMATION group box. It displays max timeout, min timeout, and timeout steps in milliseconds. For example, a 1~255 seconds watchdog will has 255000 max timeout, 1000 min timeout, and 1000 timeout steps. You can test the functionality of the watchdog as follows:

- Set the timeout value 3000 (3 sec.) in the SET TIMEOUT field and set the delay value 2000 (2 sec.) in the SET DELAY field, then click the START button. The Timeout Countdown field will countdown the watchdog timer and display 5000 (5 sec.).
- Before the timer counts down to zero, you can reset the timer by clicking the REFRESH button. After you click this button, the Timeout Countdown field will display the value of the SET TIMEOUT field.
- If you want to stop the watchdog timer, you just click the STOP button.

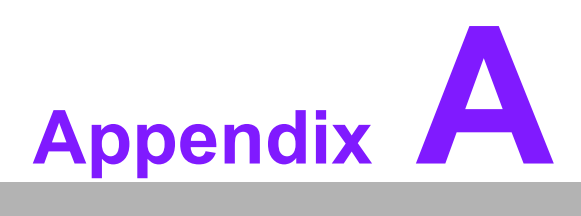

# **Pin Assignments**

This appendix contains information of a detailed or specialized nature.

- This section includes:
- Jumper and Connector Tables
- Connector Tables

# A.1 LVDS Panel Power Select (J1)

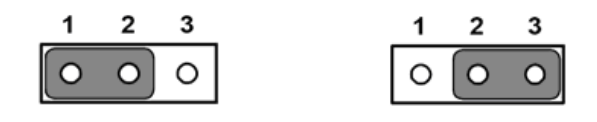

| J1          | LVDS Panel Power Select                  |  |
|-------------|------------------------------------------|--|
| Part Number | 1653003100                               |  |
| Footprint   | PH_3x1V_2.54mm                           |  |
| Description | PIN HEADER 3*1P 180D(M) 2.54mm DIP WO/Pb |  |
| Setting     | Function                                 |  |
| (1-2)       | +V3.3 (Default)                          |  |
| (2-3)       | +V5                                      |  |

# A.2 COM2 Select (RS232/RS422/RS485) (J2)

| J2          | COM2 Select (RS232/RS422/RS485)              |
|-------------|----------------------------------------------|
| Part Number | 1653003260                                   |
| Footprint   | PH_3x2V_S2.00mm                              |
| Description | PIN HEADER 3*2P 180D(M) 2.0mm SMD SOUARE PIN |
| Setting     | Function                                     |
| (1-2)       | RS232 (Default)                              |
| (3-4)       | RS485                                        |
| (5-6)       | RS422                                        |

# A.3 SPI Connecter (CN1)

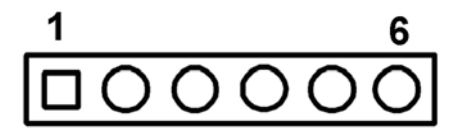

| CN1         | SPI Connecter       |                     |              |
|-------------|---------------------|---------------------|--------------|
| Part Number | 1653006101          |                     |              |
| Footprint   | PH_6x1V_2.00mm      |                     |              |
| Description | PIN HEADER 6*1P 180 | DD(M) 2.0mm DIP W/C | Pb           |
| Pin         | Pin Name            | Signal Type         | Signal Level |
| 1           | +V3.3_SPI           | PWR                 |              |
| 2           | GND                 | GND                 |              |
| 3           | SPI_CLK             | Out                 | +3.3V        |
| 4           | SPI_DO              | Out                 | +3.3V        |
| 5           | SPI_DI              | IN                  | +3.3V        |
| 6           | SPI_CS#             | Out                 | +3.3V        |

# A.4 LVDS Connecter (CN2)

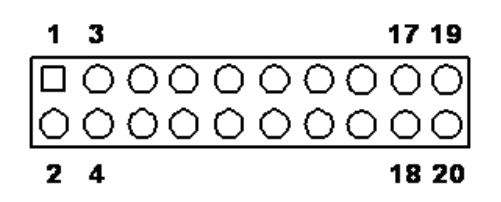

| LVDS Panel Connected | er                                                                                                    |                                                                                                    |  |
|----------------------|----------------------------------------------------------------------------------------------------|----------------------------------------------------------------------------------------------------|--|
| 1653910261           |                                                                                                    |                                                                                                    |  |
| DF13_20V_S1.25mm     |                                                                                                    |                                                                                                    |  |
| CONN. SMD 10*2P 1    | 80D(M)DF13-20DP-1.2                                                                                                    | 5V(91) HRS                                                                                                    |  |
| Pin Name             | Signal Type                                                                                                    | Signal Level                                                                                                    |  |
| GND                  | GND                                                                                                    |                                                                                                    |  |
| GND                  | GND                                                                                                    |                                                                                                    |  |
| LVDS0_D0+            | OUT                                                                                                    |                                                                                                    |  |
| NC                   |                                                                                                    |                                                                                                    |  |
| LVDS0_D0-            | OUT                                                                                                    |                                                                                                    |  |
| NC                   |                                                                                                    |                                                                                                    |  |
| LVDS0_D1+            | GND                                                                                                    |                                                                                                    |  |
| NC                   |                                                                                                    |                                                                                                    |  |
| LVDS0_D1-            | OUT                                                                                                    |                                                                                                    |  |
| NC                   |                                                                                                    |                                                                                                    |  |
| LVDS0_D2+            | OUT                                                                                                    |                                                                                                    |  |
| NC                   |                                                                                                    |                                                                                                    |  |
| LVDS0_D2-            | OUT                                                                                                    |                                                                                                    |  |
| NC                   |                                                                                                    |                                                                                                    |  |
| LVDS0_CLK+           | OUT                                                                                                    |                                                                                                    |  |
| LVDS0_D3+            | OUT                                                                                                    |                                                                                                    |  |
| LVDS0_CLK-           | OUT                                                                                                    |                                                                                                    |  |
| LVDS0_D3-            | OUT                                                                                                    |                                                                                                    |  |
| +VLVDS_PANEL         | PWR                                                                                                    |                                                                                                    |  |
| +VLVDS_PANEL         | PWR                                                                                                    |                                                                                                    |  |
|                      | LVDS Panel Connect<br>1653910261<br>DF13_20V_S1.25mm<br>CONN. SMD 10*2P 1<br>Pin Name<br>GND<br>GND<br>LVDS0_D0+<br>NC<br>LVDS0_D0+<br>NC<br>LVDS0_D0-<br>NC<br>LVDS0_D1+<br>NC<br>LVDS0_D1-<br>NC<br>LVDS0_D1-<br>NC<br>LVDS0_D2+<br>NC<br>LVDS0_D2+<br>NC<br>LVDS0_D2+<br>NC<br>LVDS0_D2+<br>NC<br>LVDS0_D2+<br>NC<br>LVDS0_D2+<br>NC<br>LVDS0_D2+<br>NC<br>LVDS0_D2+<br>NC<br>LVDS0_D3+<br>LVDS0_D3-<br>+VLVDS_PANEL<br>+VLVDS_PANEL | LVDS Panel Connecter           1653910261           DF13_20V_S1.25mm           CONN. SMD 10*2P 180D(M)DF13-20DP-1.2           Pin Name         Signal Type           GND         GND           GND         GND           GND         GND           LVDS0_D0+         OUT           NC         VUT           LVDS0_D0-         OUT           NC         VUT           LVDS0_D1+         GND           NC         VUT           LVDS0_D1+         OUT           NC         VUT           LVDS0_D2+         OUT           NC         VUT           LVDS0_D2-         OUT           NC         VUT           LVDS0_D2+         OUT           NC         VUT           LVDS0_D2-         OUT           NC         VUT           LVDS0_D2-         OUT           NC         VUT           LVDS0_D3+         OUT           LVDS0_D3-         OUT           LVDS0_D3-         OUT           LVDS0_D3-         PWR           +VLVDS_PANEL         PWR |  |

# A.5 LCD Panel Connecter (CN3)

| 1 | 3 | 3                                       | 7 39 |
|---|---|-----------------------------------------|------|
|   | 0 | 000000000000000000000000000000000000000 | DO   |
| 0 | 0 | 000000000000000000000000000000000000000 | 00   |
| 2 | 4 | 3                                       | 8 40 |

| CN3         | LCD Panel Connecter |                     |              |  |
|-------------|---------------------|---------------------|--------------|--|
| Part Number | 1653920200          |                     |              |  |
| Footprint   | DF13_40V_S1.25mm    |                     |              |  |
| Description | CONN. 40P 90D 1.25r | nm SMD WO/Pb DF13-4 | 40DP-1.25V   |  |
| Pin         | Pin Name            | Signal Type         | Signal Level |  |
| 1           | +V5_LCD             | GND                 |              |  |
| 2           | +V5_LCD             | PWR                 |              |  |
| 3           | GND                 | GND                 |              |  |
| 4           | GND                 | GND                 |              |  |
| 5           | +V3.3_LCD           | PWR                 |              |  |
| 6           | +V3.3_LCD           | PWR                 |              |  |
| 7           | NC                  |                     |              |  |
| 8           | GND                 | GND                 |              |  |
| 9           | FP_z_D0             | Out                 |              |  |
| 10          | FP_z_D1             | Out                 |              |  |
| 11          | FP_z_D2             | Out                 |              |  |
| 12          | FP_z_D3             | Out                 |              |  |
| 13          | FP_z_D4             | Out                 |              |  |
| 14          | FP_z_D5             | Out                 |              |  |
| 15          | FP_z_D6             | Out                 |              |  |
| 16          | FP_z_D7             | Out                 |              |  |
| 17          | FP_z_D8             | Out                 |              |  |
| 18          | FP_z_D9             | Out                 |              |  |
| 19          | FP_z_D10            | Out                 |              |  |
| 20          | FP_z_D11            | Out                 |              |  |
| 21          | FP_z_D12            | Out                 |              |  |
| 22          | FP_z_D13            | Out                 |              |  |
| 23          | FP_z_D14            | Out                 |              |  |
| 24          | FP_z_D15            | Out                 |              |  |
| 25          | FP_z_D16            | Out                 |              |  |
| 26          | FP_z_D17            | Out                 |              |  |
| 27          | FP_z_D18            | Out                 |              |  |
| 28          | FP_z_D19            | Out                 |              |  |
| 29          | FP_z_D20            | Out                 |              |  |
| 30          | FP_z_D21            | Out                 |              |  |
| 31          | FP_z_D22            | Out                 |              |  |
| 32          | FP_z_D23            | Out                 |              |  |
| 33          | GND                 | GND                 |              |  |
| 34          | GND                 | GND                 |              |  |
| 35          | FP_z_CLK            | Out                 |              |  |
| 36          | FP_z_VS             | Out                 |              |  |
| 37          | FP_z_DE             | Out                 |              |  |
| 38          | FP_z_HS             | Out                 |              |  |
| 39          | NC                  |                     |              |  |
| 40          | FP_a_EN             | Out                 |              |  |

# A.6 PS2 Keyboard/Mouse Connecter (CN4)

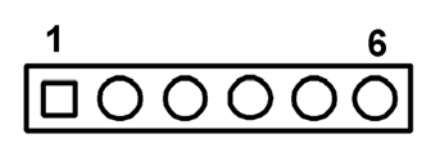

| CN4         | PS2 Keyboard/Mouse                | Connecter   |              |
|-------------|-----------------------------------|-------------|--------------|
| Part Number | 1655306020                        |             |              |
| Footprint   | WB_6V_2.0mm                       |             |              |
| Description | WAFER BOX 2.0mm 6P 180D(M) W/LOCK |             |              |
| Pin         | Pin Name                          | Signal Type | Signal Level |
| 1           | KB_z_CLK                          | In          | +5V          |
| 2           | KB_z_DAT                          | In          | +5V          |
| 3           | MS_z_CLK                          | In          | +5V          |
| 4           | GND                               | GND         |              |
| 5           | +5V                               | PWR         |              |
| 6           | MS_z_DAT                          | In          | +5V          |

# A.7 Power In Connecter (CN5)

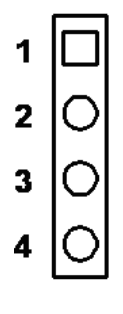

| CN5         | Power In Connecter |                     |              |
|-------------|--------------------|---------------------|--------------|
| Part Number | 1655004110         |                     |              |
| Footprint   | W_4H_2.5mm         |                     |              |
| Description | WAFER 2.5mm 4P 900 | D(M) DIP W/LOCK W/O | Pb           |
| Pin         | Pin Name           | Signal Type         | Signal Level |
| 1           | +12V               | PWR                 |              |
| 2           | GND                | GND                 |              |
| 3           | GND                | GND                 |              |
| 4           | +5V                | PWR                 |              |

# A.8 RS422/RS485 Connecter (CN6)

| 4 | 3 | 2 | 1 |
|---|---|---|---|
| 0 | Ο | 0 |   |

| CN6         | RS422/RS485 Conne                             | cter        |              |
|-------------|-----------------------------------------------|-------------|--------------|
| Part Number | 1655304020                                    |             |              |
| Footprint   | WB_4V_2.0mm                                   |             |              |
| Description | WAFER BOX 2.0mm 4P 180D(M) W/LOCK A2001WV2-4P |             |              |
| Pin         | Pin Name                                      | Signal Type | Signal Level |
| 1           | 422_RXD-                                      | In          |              |
| 2           | 422_RXD+                                      | In          |              |
| 3           | 485-422_TXD+                                  | I/O         |              |
| 4           | 485-422_TXD-                                  | I/O         |              |

# A.9 COM3/4 Connecter (CN7)

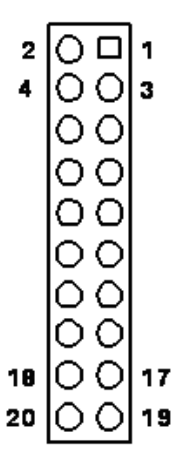

| CN7         | COM3/4 Connecter |                   |               |  |
|-------------|------------------|-------------------|---------------|--|
| Part Number | 1653003720       |                   |               |  |
| Footprint   | PH_10x2H_S2.00m  | PH_10x2H_S2.00mm  |               |  |
| Description | PIN HEADER 10*2  | 2.00mm 90D(M) SMD | 21N22050-20J1 |  |
| Pin         | Pin Name         | Signal Type       | Signal Level  |  |
| 1           | COM3_DCD#        | IN                |               |  |
| 2           | COM3_DSR#        | IN                |               |  |
| 3           | COM3_RXD         | IN                |               |  |
| 4           | COM03_RTS#       | I/O               |               |  |
| 5           | COM3_TXD         | OUT               |               |  |
| 6           | COM3_CTS#        | IN                |               |  |
| 7           | COM3_DTR#        | I/O               |               |  |
| 8           | COM3_RI#         | IN                |               |  |
| 9           | GND              | GND               |               |  |
| 10          | GND              | GND               |               |  |
| 11          | COM4_DCD#        | IN                |               |  |
| 12          | COM4_DSR#        | IN                |               |  |
| 13          | COM4_RXD         | IN                |               |  |
| 14          | COM4_RTS#        | I/O               |               |  |
| 15          | COM4_TXD         | OUT               |               |  |
| 16          | COM4_CTS#        | IN                |               |  |
| 17          | COM4_DTR#        | I/O               |               |  |
| 18          | COM4_RI#         | IN                |               |  |
| 19          | GND              | GND               |               |  |
| 20          | GND              | GND               |               |  |

# A.10 PC104 (CN8)

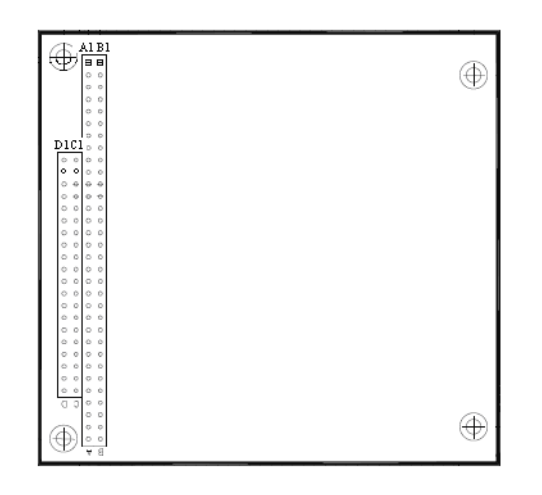

| CN8         | PC104                           |
|-------------|---------------------------------|
| Part Number | 00A000005 165312022B 165313222B |
| Footprint   | PC104                           |
| Description |                                 |
| Pin         | Pin Name                        |
| A1          | IOCHCK                          |
| A2          | SD7                             |
| A3          | SD6                             |
| A4          | SD5                             |
| A5          | SD4                             |
| A6          | SD3                             |
| A7          | SD2                             |
| A8          | SD1                             |
| A9          | SD0                             |
| A10         | IOCHRDY                         |
| A11         | AEN                             |
| A12         | SA19                            |
| A13         | SA18                            |
| A14         | SA17                            |
| A15         | SA16                            |
| A16         | SA15                            |
| A17         | SA14                            |
| A18         | SA13                            |
| A19         | SA12                            |
| A20         | SA11                            |
| A21         | SA10                            |
| A22         | SA9                             |
| A23         | SA8                             |
| A24         | SA7                             |
| A25         | SA6                             |
| A26         | SA5                             |
|             |                                 |

| CN8         | PC104                           |
|-------------|---------------------------------|
| Part Number | 00A000005 165312022B 165313222B |
| Footprint   | PC104                           |
| Description |                                 |
| Pin         | Pin Name                        |
| A27         | SA4                             |
| A28         | SA3                             |
| A29         | SA2                             |
| A30         | SA1                             |
| A31         | SA0                             |
| A32         | GND                             |
| B1          | GND                             |
| B2          | RSTDRV                          |
| B3          | +5 V                            |

| B4    | IRQ9     |
|-------|----------|
| B5    | -5V      |
| B6    | DRQ2     |
| B7    | -12V     |
| B8    | 0WS#     |
| B9    | +12 V    |
| B10   | GND      |
| B11   | SMEMW    |
| # B12 | SMEMR#   |
| B13   | IOW#     |
| B14   | IOR#     |
| B15   | DACK3#   |
| B16   | DRQ3     |
| B17   | DACK1#   |
| B18   | DRQ1     |
| B19   | REFRESH# |
| B20   | SYSCLK   |
|       |          |

| CN8         | PC104                            |
|-------------|----------------------------------|
| Part Number | 00A0000005 165312022B 165313222B |
| Footprint   | PC104                            |
| Description |                                  |
| Pin         | Pin Name                         |
| B21         | IRQ7                             |
| B22         | IRQ6                             |
| B23         | IRQ5                             |
| B24         | IRQ4                             |
| B25         | IRQ3                             |
| B26         | DACK2#                           |
| B27         | TC                               |
| B28         | ALE#                             |
| B29         | +5V                              |
| B30         | OSC                              |
| B31         | GND                              |
| B32         | GND                              |
| C1          | GND                              |
| C2          | BHE#                             |
| C3          | LA23                             |
| C4          | LA22                             |
| C5          | LA21                             |
| C6          | LA20                             |
| C7          | LA19                             |
| C8          | LA18                             |
| C9          | LA17                             |
| C10         | MEMR#                            |
| C11         | MEMW#                            |
| C12         | SD8                              |
| C13         | SD9                              |

C14

### SD10

| CN8         | PC104                            |
|-------------|----------------------------------|
| Part Number | 00A0000005 165312022B 165313222B |
| Footprint   | PC104                            |
| Description |                                  |
| Pin         | Pin Name                         |
| C15         | SD11                             |
| C16         | SD12                             |
| C17         | SD13                             |
| C18         | SD14                             |
| C19         | SD15                             |
| C20         | NC                               |
| D1          | GND                              |
| D2          | MEMCS16#                         |
| D3          | IOCS16#                          |
| D4          | IRQ10                            |
| D5          | IRQ11                            |
| D6          | IRQ12                            |
| D7          | IRQ15                            |
| D8          | IRQ14                            |
| D9          | DACK0#                           |
| D10         | DRQ0                             |
| D11         | DACK5#                           |
| D12         | DRQ5                             |
| D13         | DACK6#                           |
| D14         | DRQ6                             |
| D15         | DACK7#                           |
| D16         | DRQ7                             |
| D17         | +5 V                             |
| D18         | MASTER#                          |
| D19         | GND                              |
| D20         | GND                              |
|             |                                  |

# A.11 GPIO Connecter (CN9)

| 2  |       | 1  |
|----|-------|----|
| 4  | 00    | 3  |
|    | lo ol |    |
|    | lõõ   |    |
|    | ام م  |    |
|    |       |    |
|    | O O   |    |
|    | 00    |    |
|    | 00    |    |
| 18 | οõ    | 17 |
|    | ام ما |    |
| 20 | 00    | 19 |

| CN9         | GPIO Connecte | r                    |                  |  |  |
|-------------|---------------|----------------------|------------------|--|--|
| Part Number | 1653003720    | 1653003720           |                  |  |  |
| Footprint   | PH_10x2H_S2.0 | 00mm                 |                  |  |  |
| Description | PIN HEADER 1  | 0*2P 2.00mm 90D(M) S | MD 21N22050-20J1 |  |  |
| Pin         | Pin Name      | Signal Type          | Signal Level     |  |  |
| 1           | +5V           | PWR                  |                  |  |  |
| 2           | +5V           | PWR                  |                  |  |  |
| 3           | GPIO0_P0      | I/O                  | +3.3V            |  |  |
| 4           | GPIO1_P0      | I/O                  | +3.3V            |  |  |
| 5           | GPIO0_P1      | I/O                  | +3.3V            |  |  |
| 6           | GPIO1_P1      | I/O                  | +3.3V            |  |  |
| 7           | GPIO0_P2      | I/O                  | +3.3V            |  |  |
| 8           | GPIO1_P2      | I/O                  | +3.3V            |  |  |
| 9           | GPIO0_P3      | I/O                  | +3.3V            |  |  |
| 10          | GPIO1_P3      | I/O                  | +3.3V            |  |  |
| 11          | GPIO0_P4      | I/O                  | +3.3V            |  |  |
| 12          | GPIO1_P4      | I/O                  | +3.3V            |  |  |
| 13          | GPIO0_P5      | I/O                  | +3.3V            |  |  |
| 14          | GPIO1_P5      | I/O                  | +3.3V            |  |  |
| 15          | GPIO0_P6      | I/O                  | +3.3V            |  |  |
| 16          | GPIO1_P6      | I/O                  | +3.3V            |  |  |
| 17          | GPIO0_P7      | I/O                  | +3.3V            |  |  |
| 18          | GPIO1_P7      | I/O                  | +3.3V            |  |  |
| 19          | GND           | GND                  |                  |  |  |
| 20          | GND           | GND                  |                  |  |  |

# A.12 IDE Connecter (CN10)

| 44 | 00                                                           | 43  |
|----|--------------------------------------------------------------|-----|
| 42 | 00                                                           | 41  |
|    | 00                                                           |     |
|    | 00                                                           |     |
|    | 00                                                           |     |
|    | 00                                                           |     |
|    | 00                                                           |     |
|    | 00                                                           |     |
|    | 00                                                           |     |
|    | 00                                                           |     |
|    | 00                                                           |     |
|    | 00                                                           |     |
|    | ΝÖ                                                           |     |
|    | $\left  \begin{array}{c} \circ \\ \circ \end{array} \right $ |     |
|    |                                                              |     |
|    |                                                              |     |
|    | 22                                                           |     |
|    |                                                              |     |
|    | 122                                                          |     |
| 4  | ΙXX                                                          | 3   |
| 2  | КH                                                           | 1   |
| -  | $\sim$ $\Box$                                                | · · |

| CN10        | IDE Connecter |                       |                 |  |
|-------------|---------------|-----------------------|-----------------|--|
| Part Number | 1653222262    |                       |                 |  |
| Footprint   | BH_22x2V_S2.  | 00mm                  |                 |  |
| Description | BOX HEADER    | SMD 22*2P 180D(M) 2.0 | )mm IDIOT-PROOF |  |
| Pin         | Pin Name      | Signal Type           | Signal Level    |  |
| 1           | RESET#        | Out                   |                 |  |
| 2           | GND           | GND                   |                 |  |
| 3           | DD7           | I/O                   |                 |  |
| 4           | DD8           | I/O                   |                 |  |
| 5           | DD6           | I/O                   |                 |  |
| 6           | DD9           | I/O                   |                 |  |
| 7           | DD5           | I/O                   |                 |  |
| 8           | DD10          | I/O                   |                 |  |
| 9           | DD4           | I/O                   |                 |  |
| 10          | DD11          | I/O                   |                 |  |
| 11          | DD3           | I/O                   |                 |  |
| 12          | DD12          | I/O                   |                 |  |
| 13          | DD2           | I/O                   |                 |  |
| 14          | DD13          | I/O                   |                 |  |
| 15          | DD1           | I/O                   |                 |  |
| 16          | DD14          | I/O                   |                 |  |
| 17          | DD0           | I/O                   |                 |  |
| 18          | DD15          | I/O                   |                 |  |
| 19          | GND           | GND                   |                 |  |
| 21          | DMARQ         | Out                   |                 |  |
| 22          | GND           | GND                   |                 |  |
| 23          | DIOW#         | Out                   |                 |  |
| 24          | GND           | GND                   |                 |  |
| 25          | DIOR#         | Out                   |                 |  |

| 26 | GND    | GND |
|----|--------|-----|
| 27 | IORDY  | Out |
| 28 | CSEL   | Out |
| 29 | DMACK# | Out |
| 30 | GND    | GND |
| 31 | INTRQ  | In  |
| 32 | NC     |     |
| 33 | DA1    | In  |
| 34 | PDIAG# | In  |
| 35 | DA0    | In  |
| 36 | DA2    | In  |
| 37 | CS#1   | Out |
| 38 | CS#3   | Out |
| 39 | DASP#  | Out |
| 40 | GND    | GND |
| 41 | +5V    | PWR |
| 42 | +5V    | PWR |
| 43 | GND    | GND |
| 44 | NC     |     |
|    |        |     |

# A.13 LAN2 Connecter (CN11)

| CN11        | LAN2 Connecter  |                     |                |
|-------------|-----------------|---------------------|----------------|
| Part Number | 1653003719      |                     |                |
| Footprint   | PH_5x2H_S2.00m  | n                   |                |
| Description | PIN HEADER 5*2P | 2.00mm 90D(M) SMD 2 | 21N22050-10J10 |
| Pin         | Pin Name (LPT)  | Pin Name (FDD)      | Signal Level   |
| 1           | TGND            | GND                 |                |
| 2           | TGND            | GND                 |                |
| 3           | LANM3+          | I/O                 | LAN            |
| 4           | LANM3-          | I/O                 | LAN            |
| 5           | LANM2+          | I/O                 | LAN            |
| 6           | LANM2-          | I/O                 | LAN            |
| 7           | LANM1+          | I/O                 | LAN            |
| 8           | LANM1-          | I/O                 | LAN            |
| 9           | LANM0+          | I/O                 | LAN            |
| 10          | LANM0-          | I/O                 | LAN            |

# A.14 COM1/2 Connecter (CN12)

| 2  |    | 1  |
|----|----|----|
| 4  | 00 | 3  |
|    | 00 |    |
|    | 00 |    |
|    | 00 |    |
|    | 00 |    |
|    | 00 |    |
|    | 00 |    |
| 18 | 00 | 17 |
| 20 | 00 | 19 |
|    |    |    |

| CN12        | COM1/2 Connecte | er                  |                 |  |
|-------------|-----------------|---------------------|-----------------|--|
| Part Number | 1653003720      |                     |                 |  |
| Footprint   | PH_10x2H_S2.00  | mm                  |                 |  |
| Description | PIN HEADER 10*2 | 2P 2.00mm 90D(M) SM | D 21N22050-20J1 |  |
| Pin         | Pin Name        | Signal Type         | Signal Level    |  |
| 1           | COM1_DCD#       | IN                  |                 |  |
| 2           | COM1_DSR#       | IN                  |                 |  |
| 3           | COM1_RXD        | IN                  |                 |  |
| 4           | COM1_RTS#       | I/O                 |                 |  |
| 5           | COM1_TXD        | OUT                 |                 |  |
| 6           | COM1_CTS#       | IN                  |                 |  |
| 7           | COM1_DTR#       | I/O                 |                 |  |
| 8           | COM1_RI#        | IN                  |                 |  |
| 9           | GND             | GND                 |                 |  |
| 10          | GND             | GND                 |                 |  |
| 11          | COM2_DCD#       | IN                  |                 |  |
| 12          | COM2_DSR#       | IN                  |                 |  |
| 13          | COM2_RXD        | IN                  |                 |  |
| 14          | COM2_RTS#       | I/O                 |                 |  |
| 15          | COM2_TXD        | OUT                 |                 |  |
| 16          | COM2_CTS#       | IN                  |                 |  |
| 17          | COM2_DTR#       | I/O                 |                 |  |
| 18          | COM2_RI#        | IN                  |                 |  |
| 19          | GND             | GND                 |                 |  |
| 20          | GND             | GND                 |                 |  |

# A.15 USB1/2 Connector (CN13)

| 9 | 00 | 10 |
|---|----|----|
| 7 | 00 | 8  |
| 5 | 00 | 6  |
| 3 | 00 | 4  |
| 1 |    | 2  |

| CN13        | USB1/2 Connector     |                      |              |
|-------------|----------------------|----------------------|--------------|
| Part Number | 1653003718           |                      |              |
| Footprint   | PH_5x2H_S2.00mm      |                      |              |
| Description | PIN HEADER 5*2P 2.00 | 0mm 90D(M) SMD No.10 | )            |
| Pin         | Pin Name             | Signal Type          | Signal Level |
| 1           | +5VSB                | PWR                  |              |
| 2           | +5VSB                | PWR                  |              |
| 3           | USB1_P-              | I/O                  |              |
| 4           | USB2_P-              | I/O                  |              |
| 5           | USB1_P+              | I/O                  |              |
| 6           | USB2_P+              | I/O                  |              |
| 7           | GND                  | GND                  |              |
| 8           | GND                  | GND                  |              |
| 9           | GND                  | Chassis GND          |              |

# A.16 LVDS Inverter Power Connector (CN14)

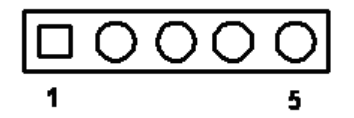

| CN14        | Inverter Connector |                     |              |
|-------------|--------------------|---------------------|--------------|
| Part Number | 1655000453         |                     |              |
| Footprint   | WB_5V_2.0mm        |                     |              |
| Description | WAFER BOX 2.0mm 5  | P 180D(M) DIP WO/Pb | JIH VEI      |
| Pin         | Pin Name           | Signal Type         | Signal Level |
| 1           | +12V               | PWR                 |              |
| 2           | GND                | GND                 |              |
| 3           | VBIASEN            | Out                 | +3.3V        |
| 4           | VBR                | Out                 | +3.3V        |
| 5           | +5V                | PWR                 |              |

# A.17 System Reset Connector (CN15)

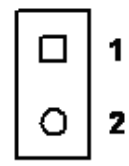

| CN15        | System Reset Con- |                   |              |
|-------------|-------------------|-------------------|--------------|
|             | nector            |                   |              |
| Part Number | 1655302020        |                   |              |
| Footprint   | WB_2V_2.00mm      |                   |              |
| Description | WAFER BOX 2P 180D | D(M) 2.0mm W/Lock |              |
| Pin         | Pin Name          | Signal Type       | Signal Level |
| 1           | Reset             | In                | +3.3V        |
| 2           | GND               | GND               |              |

# A.18 -12V / -5V Power In Connector (CN16)

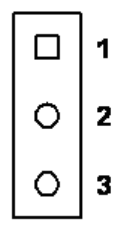

| -12V / -5V Power In |                                                                                                    |                                                                                                    |
|---------------------|----------------------------------------------------------------------------------------------------|----------------------------------------------------------------------------------------------------|
| Connector           |                                                                                                    |                                                                                                    |
| 1653003101          |                                                                                                    |                                                                                                    |
| PH_3x1V_2.00mm      |                                                                                                    |                                                                                                    |
| PIN HEADER 3*1P 18  | 30D(M) 2.0mm DIP SC                                                                                                    | QUARE W/O Pb                                                                                                    |
| Pin Name            | Signal Type                                                                                                    | Signal Level                                                                                                    |
| -5V                 | PWR                                                                                                    |                                                                                                    |
| GND                 | GND                                                                                                    |                                                                                                    |
| -12V                | PWR                                                                                                    |                                                                                                    |
|                     | -12V / -5V Power In<br>Connector<br>1653003101<br>PH_3x1V_2.00mm<br>PIN HEADER 3*1P 18<br>Pin Name<br>-5V<br>GND<br>-12V | -12V / -5V Power In<br>Connector<br>1653003101<br>PH_3x1V_2.00mm<br>PIN HEADER 3*1P 180D(M) 2.0mm DIP SC<br>Pin Name Signal Type<br>-5V PWR<br>GND GND<br>-12V PWR |

# A.19 JTAG Connector (CN17)

| 1 |   |   |   |   | 6 |
|---|---|---|---|---|---|
|   | Ο | 0 | 0 | 0 | Ο |

| CN17        | JTAG Connector     |                       |              |
|-------------|--------------------|-----------------------|--------------|
| Part Number | 1653006101         |                       |              |
| Footprint   | PH_6x1V_2.00mm     |                       |              |
| Description | PIN HEADER 6*1P 18 | 0D(M) 2.0mm DIP W/O I | Pb           |
| Pin         | Pin Name           | Signal Type           | Signal Level |
| 1           | +5V                | PWR                   |              |
| 2           | GND                | GND                   |              |
| 3           | TCK                | In                    | +3.3V        |
| 4           | TDO                | Out                   | +3.3V        |
| 5           | TDI                | In                    | +3.3V        |
| 6           | TMS                | In                    | +3.3V        |

# A.20 PWR / HDD LED Connector (CN18)

| 1 | 2 | 3 | 4 |
|---|---|---|---|
|   | Ô | 0 | 0 |

| CN18        | PWR / HDD LED                           |             |              |
|-------------|-----------------------------------------|-------------|--------------|
|             | Connector                               |             |              |
| Part Number | 1653004101                              |             |              |
| Footprint   | PH_4x1V_2.00mm                          |             |              |
| Description | PIN HEADER 4*1P 180D(M) 2.0mm DIP WO/Pb |             |              |
| Pin         | Pin Name                                | Signal Type | Signal Level |
| 1           | PWR_LED+                                | Out         | +5V          |
| 2           | PWR_LED-                                | In          |              |
| 3           | HDD_LED+                                | Out         | +3.3V        |
| 4           | HDD_LED-                                | In          | +3.3V        |

# A.21 LAN1 LED Connecter (CN19)

| 1 | 2 | 3 | 4 |
|---|---|---|---|
|   | 0 | 0 | О |

| CN19        | LAN1 LED Connecte | r                   |              |
|-------------|-------------------|---------------------|--------------|
| Part Number | 1653004101        |                     |              |
| Footprint   | PH_4x1V_2.00mm    |                     |              |
| Description | PIN HEADER 4*1P 1 | 80D(M) 2.0mm DIP WO | /Pb          |
| Pin         | Pin Name          | Signal Type         | Signal Level |
| 1           | ACT_LED+          | Out                 | +3.3V        |
| 2           | LINK_LED-         | IN                  | +3.3V        |
| 3           | ACT_LED-          | IN                  | +3.3V        |
| 4           | LINK_LED+         | Out                 | +3.3V        |

# A.22 I2C Connecter (CN20)

| 1 | 2 | 3 | 4 |
|---|---|---|---|
|   | 0 | 0 | 0 |

| CN20        | I2C Connecter     |                     |              |
|-------------|-------------------|---------------------|--------------|
| Part Number | 1653004101        |                     |              |
| Footprint   | PH_4x1V_2.00mm    |                     |              |
| Description | PIN HEADER 4*1P 1 | 80D(M) 2.0mm DIP WO | /Pb          |
| Pin         | Pin Name          | Signal Type         | Signal Level |
| 1           | GND               | GND                 |              |
| 2           | I2C_SDA           | I/O                 | +3.3V        |
| 3           | I2C_SCL           | Out                 | +3.3V        |
| 4           | +5V               | PWR                 |              |
|             |                   |                     |              |

# A.23 LAN2 LED Connecter (CN21)

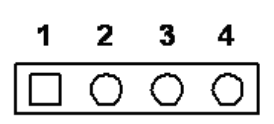

| CN21        | LAN2 LED Connecter                      |             |              |
|-------------|-----------------------------------------|-------------|--------------|
| Part Number | 1653004101                              |             |              |
| Footprint   | PH_4x1V_2.00mm                          |             |              |
| Description | PIN HEADER 4*1P 180D(M) 2.0mm DIP WO/Pb |             |              |
| Pin         | Pin Name                                | Signal Type | Signal Level |
| 1           | ACT_LED+                                | Out         | +3.3V        |
| 2           | 100LINK_LED-                            | I/O         | +3.3V        |
| 3           | ACT_LED-                                | IN          | +3.3V        |
| 4           | 1GLINK_LED-                             | I/O         | +3.3V        |

# A.24 VGA Connector (CN22)

| CN22        | VGA Connector       |                       |              |
|-------------|---------------------|-----------------------|--------------|
| Part Number | 1655912120          |                       |              |
| Footprint   | WB_12H_S1.25mm      |                       |              |
| Description | Wafer Box 1.25mm 12 | 2P 90D(M) SMD 85204-1 | 2001         |
| Pin         | Pin Name            | Signal Type           | Signal Level |
| 1           | GND                 | GND                   |              |
| 2           | VGA_R               | Out                   |              |
| 3           | VGA_G               | Out                   |              |
| 4           | VGA_B               | Out                   |              |
| 5           | GND                 | GND                   |              |
| 6           | NC                  |                       |              |
| 7           | DDC_DATA            | I/O                   | +5V          |
| 8           | DDC_CLK             | Out                   | +5V          |
| 9           | GND                 | GND                   |              |
| 10          | HSYNC               | Out                   | +5V          |
| 11          | VSYNC               | Out                   | +5V          |
| 12          | GND                 | GND                   |              |
| 13          | GND                 | GND                   |              |
| 14          | GND                 | GND                   |              |

# A.25 CF Socket (CN23)

| CN23        | CF Socket            |                         |              |
|-------------|----------------------|-------------------------|--------------|
| Part Number | 1653050111           |                         |              |
| Footprint   | CFTYPEII_50          |                         |              |
| Description | CF Header Typell 50F | P 90D(M) Standoff 60311 | 220          |
| Pin         | Pin Name             | Signal Type             | Signal Level |
| 1           | GND                  | GND                     |              |
| 2           | IDE_PDD3             | I/O                     |              |
| 3           | IDE_PDD4             | I/O                     |              |
| 4           | IDE_PDD5             | I/O                     |              |
| 5           | IDE_PDD6             | I/O                     |              |
| 6           | IDE_PDD7             | I/O                     |              |
| 7           | IDE_PDCS#1           | OUT                     |              |
| 8           | GND                  | GND                     |              |
| 9           | GND                  | GND                     |              |
| 10          | GND                  | GND                     |              |
| 11          | GND                  | GND                     |              |
| 12          | GND                  | GND                     |              |
| 13          | +5V                  | PWR                     |              |
| 14          | GND                  | GND                     |              |
| 15          | GND                  | GND                     |              |
| 16          | GND                  | GND                     |              |
| 17          | GND                  | GND                     |              |
| 18          | IDE_PDA2             | IN                      |              |
| 19          | IDE_PDA1             | IN                      |              |
| 20          | IDE_PDA0             | IN                      |              |
| 21          | IDE_PDD0             | I/O                     |              |
| 22          | IDE_PDD1             | I/O                     |              |
| 23          | IDE_PDD2             | I/O                     |              |
| 24          | NC                   |                         |              |
| 25          | GND                  | GND                     |              |
| 26          | NC                   |                         |              |
| 27          | IDE_PDD11            | I/O                     |              |
| 28          | IDE_PDD12            | I/O                     |              |
| 29          | IDE_PDD13            | I/O                     |              |
| 30          | IDE_PDD14            | I/O                     |              |
| 31          | IDE_PDD15            | I/O                     |              |
| 32          | IDE_PDCS#3           | OUT                     |              |
| 33          | NC                   |                         |              |
| 34          | IDE_PDIOR#           | OUT                     |              |
| 35          | IDE_PDIOW#           | OUT                     |              |
| 36          | IDE_WE#              | OUT                     |              |
| 37          | IDE_IRQ              | IN                      |              |
| 38          | +5V                  | PWR                     |              |
| 39          | CF_CSEL#             | OUT                     |              |
| 40          | NC                   |                         |              |
| 41 | RESET#      | OUT |
|----|-------------|-----|
| 42 | IDE_PDIORDY | OUT |
| 43 | IDE_PDDREQ  | OUT |
| 44 | IDE_PDDACK# | OUT |
| 45 | IDEACTS#    | I/O |
| 46 | IDE_P66DET# | IN  |
| 47 | IDE_PDD8    | I/O |
| 48 | IDE_PDD9    | I/O |
| 49 | IDE_PDD10   | I/O |
| 50 | GND         |     |
|    |             |     |

# A.26 LAN1 Connector (CN24)

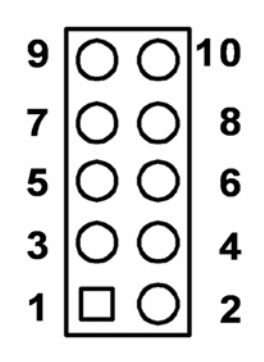

| CN24        | LAN1 Connector    |                       |              |
|-------------|-------------------|-----------------------|--------------|
| Part Number | 1653003719        |                       |              |
| Footprint   | PH_5x2H_S2.00mm   |                       |              |
| Description | PIN HEADER 5*2P 2 | 2.00mm 90D(M) SMD 211 | N22050-10J10 |
| Pin         | Pin Name          | Signal Type           | Signal Level |
| 1           | GNDT              | GND                   |              |
| 2           | GNDT              | GND                   |              |
| 3           | Termination       |                       |              |
| 4           | Termination       |                       |              |
| 5           | Termination       |                       |              |
| 6           | Termination       |                       |              |
| 7           | LAN1_RX+          | I/O                   |              |
| 8           | LAN1_RX-          | I/O                   |              |
| 9           | LAN1_TX+          | I/O                   |              |
| 10          | LAN1_TX-          | I/O                   |              |

# A.27 USB3/4 Connecter (CN25)

| 00 | 10     |
|----|--------|
| 00 | 8      |
| 00 | 6      |
| 00 | 4      |
|    | 2      |
|    | 000000 |

| CN25        | USB3/4 Connecter    |                      |              |
|-------------|---------------------|----------------------|--------------|
| Part Number | 1653003718          |                      |              |
| Footprint   | PH_5x2H_S2.00mm     |                      |              |
| Description | PIN HEADER 5*2P 2.0 | 00mm 90D(M) SMD No.1 | 10           |
| Pin         | Pin Name            | Signal Type          | Signal Level |
| 1           | +5V                 | PWR                  |              |
| 2           | +5V                 | PWR                  |              |
| 3           | USB3_P-             | I/O                  |              |
| 4           | USB3_P+             | I/O                  |              |
| 5           | USB4_P-             | I/O                  |              |
| 6           | USB4_P+             | I/O                  |              |
| 7           | GND                 | GND                  |              |
| 8           | GND                 | GND                  |              |
| 9           | GNDC                | GND                  |              |

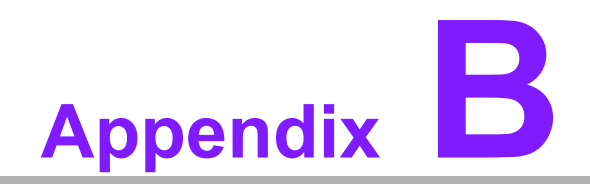

IO System Assignment

# **B.1 System I/O Ports**

| Table B.1: System I/O Ports |                      |  |
|-----------------------------|----------------------|--|
| Addr. Range (Hex)           | Device               |  |
| 00h-1Fh                     | DMA Controller       |  |
| 20h-21h                     | Interrupt Controller |  |
| 40h-48h                     | Timer/Counter        |  |
| 50h-52h                     | Timer/Counter        |  |
| 60h                         | Keyboard controller  |  |
| 64h                         | Keyboard controller  |  |
| 70h-71h                     | RTC & CMOS           |  |
| 81h-8Fh                     | DMA Controller       |  |
| 92h                         | Reset Generator      |  |
| A0h-A1h                     | Interrupt Controller |  |
| C0h-DEh                     | DMA Controller       |  |
| 170h-177h                   | IDE Controller       |  |
| 1F0h-1F7h                   | IDE Controller       |  |
| 3F8-3FF                     | _                    |  |
| 3E8-3EF                     | _                    |  |
| 2F8-2FF                     |                      |  |
| 2E8-2EF                     |                      |  |
| 2F0-2F7                     |                      |  |
| 2E0-2E7                     |                      |  |
| 3E0-3E7                     | COM Port             |  |
| 3B8-3BF                     |                      |  |
| 220-227                     |                      |  |
| 228-22F                     |                      |  |
| 238-23F                     |                      |  |
| 278-27F                     |                      |  |
| 338-33F                     |                      |  |
| 378-37F                     | _                    |  |

# B.2 1st MB memory map

| Table B.2: 1st MB memory map |                                                     |  |
|------------------------------|-----------------------------------------------------|--|
| Addr. Range (Hex)            | Device                                              |  |
| F0000h - FFFFFh              | Upper BIOS Area (64kB)                              |  |
| E0000h - EFFFFh              | Lower BIOS Area (64kB) 16kB x 41                    |  |
| C0000h - DFFFFh              | Expansion Card BIOS and Buffer Area (128kB) 16kB x8 |  |
| A0000h - BFFFFh              | Standard PCI/ISA Video Memory (SMM Memory) 128kB    |  |
| 00000h - 9FFFFh              | DOS Area                                            |  |

# **B.3 DMA channel assignments**

| Table B.3: DMA channel assignments |           |  |
|------------------------------------|-----------|--|
| Channel                            | Function  |  |
| 0                                  | Available |  |
| 1                                  | Available |  |
| 3                                  | Available |  |
| 5                                  | Available |  |
| 6                                  | Available |  |
| 7                                  | Available |  |

## **B.4 Interrupt assignments**

| Table B.4: Interrupt assignments |                                       |  |
|----------------------------------|---------------------------------------|--|
| Interrupt#                       | Interrupt source                      |  |
| IRQ0                             | Interval timer                        |  |
| IRQ1                             | Keyboard                              |  |
| IRQ2                             | Interrupt from controller 2 (cascade) |  |
| IRQ3                             | COM2                                  |  |
| IRQ4                             | COM1                                  |  |
| IRQ5                             | COM3                                  |  |
| IRQ6                             | Reserved                              |  |
| IRQ7                             | COM4                                  |  |
| IRQ8                             | Redirected IRQ2                       |  |
| IRQ9                             | Reserved                              |  |
| IRQ10                            | Reserved                              |  |
| IRQ11                            | Reserved                              |  |
| IRQ12                            | Reserved                              |  |
| IRQ13                            | Math Coprocessor                      |  |
| IRQ14                            | Fixed Disk                            |  |
| IRQ15                            | Reserved                              |  |

PCM-3343 User Manual

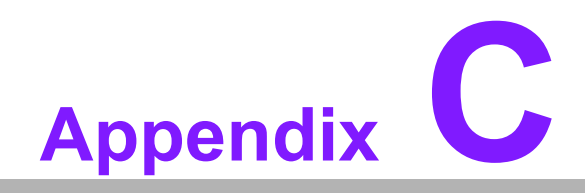

Watchdog Timer and GPIO Sample Code

## C.1 Watchdog Timer and GPIO Sample Code

#### C.1.1 [PCM-3343 WDT]

Note : Index port(22h) = 13h, Data port(23h) = C5h : Unlock function port 22h/23h for GPIO/WDT0 works. Index port(22h) = 13h, Data port(23h) = 00h : Lock GPIO/WDT0 function. 1. WDT0 GPIO Registers Index port(22h) = 37h, Data port(23h) definition : WDT1 control register of bit 6 is enable WDT 1 control Index port(22h) = 38h, Data port(23h) definition : WDT1 signal select control register of bit 7-4 set 1101b as system reset. Index port(22h) = 39h / 3Ah / 3Bh, Data port(23h) definition : WDT1 of counter 0~3 register, bit 7-0 resolution is 30.5us. 2. WDT1 GPIO Registers IO port 68h: WDT1 control register of bit 6 is enable WDT 1 control

IO port 69h: WDT1 signal select control register of bit 7-4 set 1101b as system reset. IO port 6Ah / 6Bh / 6Ch : WDT1 of counter 0~3 register, bit 7-0 resolution is 30.5us. Sample code: .model small .286p .stack .data .code main: xor al.al :clear al value out 68h,al mov al,0D0h ;Issue system reset out 69h,al mov al,00h ;count 0 out 6ah,al mov al.00h ;count 1 out 6bh,al mov al,03h ;count 2 out 6ch.al mov al,040h ;enabled WDT function out 68h,al mov ah,4ch int 21

#### end

It will reboot after 5 seconds.

### C.1.2 [PCM-3343 GPIO]

```
1.
    GPIO Registers
IO port 98h: GPIO 0 Direction register (0 = Input / 1= Output).
IO port 99h: GPIO 1 Direction register (0 = Input / 1= Output).
IO port 78h: GPIO data port 0 base address (0 = Low / 1 = High).
IO port 79h: GPIO data port 1 base address (0 = Low / 1 = High).
2.
     Sample Code
.model small
.286p
.stack
.data
.code
main:
   mov dx, 98h ;GPIO 0 Direction port
   mov al, 0FFh ;Set GPIO 0 of 0 ~ 7 as output type.
   out dx, al
inc dx
          ;Set 99h GPIO 1 Direction port
out dx, al ;Set GPIO 1 of 0 ~ 7 as output type.
   mov dx, 78h ;GPIO data port 0 base address
   mov al, 55h ;Set GPIO 0 of GPIO 0, 2, 4, 6 as high, 1, 3, 5, 7 as low.
 out dx, al
   inc dx
             ;Set GPIO data port 1 base address
mov al, 0AAh ;Set GPIO 1 of GPIO 1, 3, 5, 7 as high, 0, 2, 4, 6 as low.
out dx, al
mov ah.4ch
int 21
end
```

Please verify specifications before quoting. This guide is intended for reference purposes only. All product specifications are subject to change without notice.

No part of this publication may be reproduced in any form or by any means, electronic, photocopying, recording or otherwise, without prior written permission of the publisher.

All brand and product names are trademarks or registered trademarks of their respective companies.